# **Entering Function Menu**

## Engine System

Read Trouble Codes Clear Trouble Codes Read Data Stream Component Ativation Version No.

## Transmission System

Read Fault Memory Clear Fault Memory Version No.

# Antilock Brake System

Read Fault Memory Clear Fault Memory Read Data Stream Version No.

# Air Bag

Read Fault Memory Clear Fault Memory Version No.

# Air Conditioning/Heater

Read Fault Memory Clear Fault Memory Read Data Stream Vervion No.

# Instrument Panel

Read Fault Memory Clear Fault Memory Service Reset Version No. Manual Service Reset

# Elec. Immobilise System

Read Fault Memory Clear Fault Mmeory Read Data Stream Version No.

# Central Body Electronic

Read Fault Memory Clear Fault Memory Read Data Stream Component Activation Version No.

# **Navigation Control**

Read Fault Memory Clear Fault Memory Read Data Stream Component Activation Version No.

# Park Distance Control

Read Fault Memory Clear Fault Memory Read Data Stream Version No.

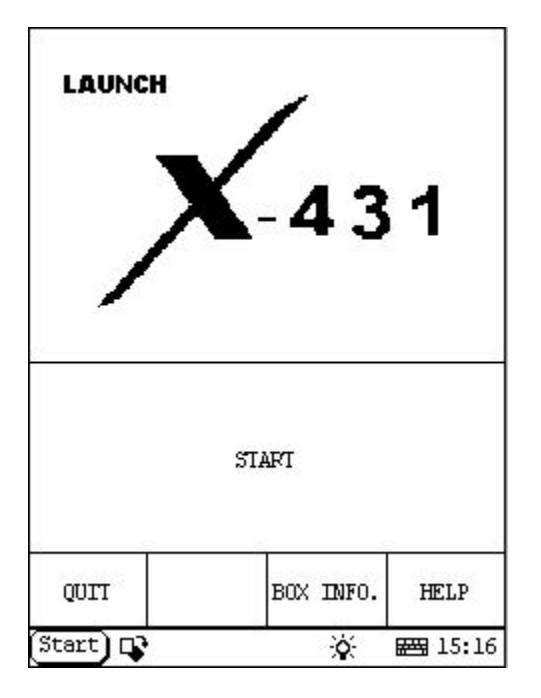

## Entering Function Menu home

After connection, press **[POWER]** key to start X-431. After starting the main unit, press **[HOTKEY]** (or click **[Start]** button on **the main menu**, and select **[GAG] [GD Scan]** on the pop-up menu), the screen will display the home page of vehicle diagnosis as shown in figure to left.

#### Button descriptions:

[START]: to perform next operation [QUIT]: to exit the diagnostic program [BOX INFO.]: to display SMARTBOX version No. [HELP]: to display help information

| SELECT VEH | HICLE MAKE    |
|------------|---------------|
| O          |               |
|            |               |
| PAGE UP    | PAGE DOWN     |
| BACK       | HELP          |
| tart) 📭    | <br>ò⊱ ፼= 09: |

Click **[START]** button, the screen will display **the vehicle make menu** as shown in figure to left.

### Button descriptions:

[BACK]: to return to the upper interface.

[PAGE UP]: to display the previous page, it is inactive if the current page is the first page.[PAGE DOWN]: to display the next page, it is inactive if the current page is the last page.[HELP]: to display the help information.

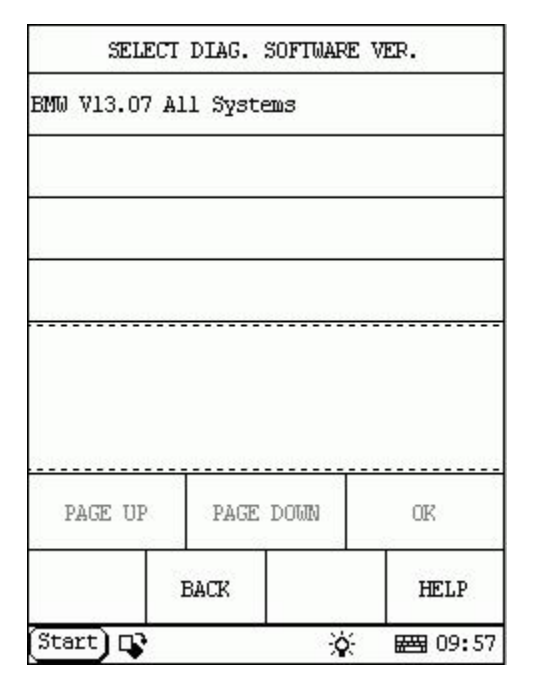

Click the icon of BMW on the vehicle make menu, the screen will display as shown in figure to left.

| SELECT                       | DIAG. :             | SOFTWARE             | VER.                    |
|------------------------------|---------------------|----------------------|-------------------------|
| BMW V13.07 A                 | ll Syste            | 203                  |                         |
|                              |                     |                      | 2                       |
| -                            |                     |                      |                         |
|                              |                     |                      |                         |
| The software<br>control sys. | can dia<br>of BMW   | ignose ti<br>up to 2 | he elec.<br>003,include |
| INGINE/CHASS                 | IS/BODY<br>n is the | and oth              | er parts.<br>s the      |
| priginal sca                 | n tool.             |                      |                         |
| PAGE UP                      | PAGE                | DOWN                 | OK                      |
| Junite of                    | BACK                |                      | HELP                    |
| Start) D                     |                     | -0-                  | BANG 00+57              |

Click [BMW V13.07 All Systems], the screen will display as shown in figure to left.

The software can diagnose the electronic control systems of BMW up to 2003, including ENGINE/CHASIS/BODY and other parts.

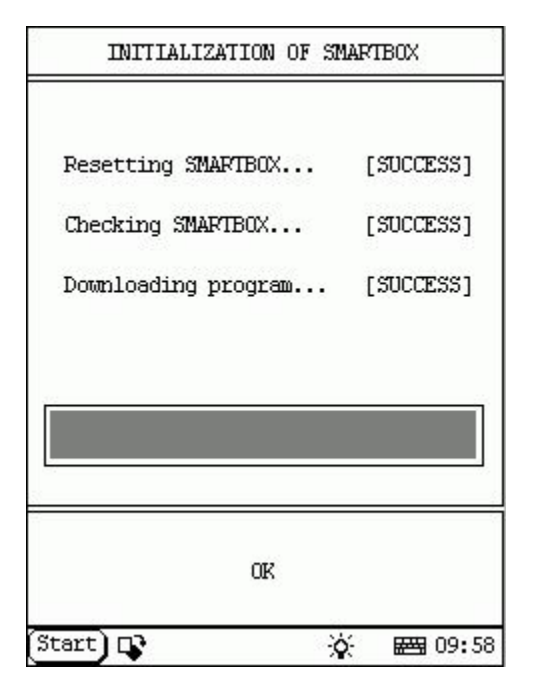

Click **[OK]** button, X-431 begins reset and check the SMARTBOX, and download the diagnostic program from the CF cartridge. After download, the screen will display as shown in figure to left.

#### Button descriptions:

[OK]: to go on test.

|           | CAR CI | HASSIS |            |
|-----------|--------|--------|------------|
| 3'/Z1_E30 |        |        |            |
| 3'/Z3_E36 |        |        | 2          |
| 3'_E46    |        |        | 8          |
| 5'_E28    |        |        |            |
| 5'_E34    |        |        |            |
| 5'_E39    |        |        |            |
| 6'_E24    |        |        |            |
| 7'_E23    |        |        |            |
| PAGE      | C UP   | PAGE   | DOWN       |
| HOME      | BACK   | PRIM   | HELP       |
| Start) 📭  |        | *      | 1<br>09:58 |

Click **[OK]** button, the screen will display the menu of chassis type. See figure to left.

### Button descriptions:

[BACK]: to return to the upper interface.

[**PAGE UP**]: to display the previous page, it is inactive if the current page is the first page.

[**PAGE DOWN**]: to display the next page, it is inactive if the current page is the last page.

[HOME]: to return to the home page of vehicle diagnosis.

[HELP]: to display the help information.

| X-431 | BMWDiagnosis |
|-------|--------------|
|-------|--------------|

|           | CAR CI     | HASSIS  |             |
|-----------|------------|---------|-------------|
| 7'_E32    |            |         | ŝ           |
| 7'_E38    |            |         | ŝ           |
| 7'_E65    |            |         |             |
| 8'_E31    |            |         |             |
| X5_E53    |            |         |             |
| Z8_E52    |            |         |             |
| MINI_R50  |            |         |             |
| Diagnosti | c Socket L | ocation |             |
| PAG       | E UP       | PAGE    | : DOWN      |
| HOME      | BACK       | PRIMI   | HELP        |
| (Start) 📭 | •          | ×       | <br>₩ 10:00 |

Click **[PAGE DOWN]** button, the screen will display as shown in figure to left.

|           | CAR CI | ASSIS |         |
|-----------|--------|-------|---------|
| 3'/Z1_E30 |        |       |         |
| 3'/Z3_E36 |        |       |         |
| 3'_E46    |        |       |         |
| 5'_E28    |        |       | 5       |
| 5'_E34    |        |       |         |
| 5'_E39    |        |       |         |
| 6'_E24    |        |       |         |
| 7'_E23    |        |       |         |
| PAG       | E UP   | PAGE  | DOWN    |
| HOME      | BACK   | PRIMI | HELP    |
| Start)    | •      | \$    | ₩ 09:58 |

Click [**PAGE UP**] button, the screen will display as shown in figure to left.

|           | SELECT DL  | AG. SYSTEM | 1      |
|-----------|------------|------------|--------|
| DME (Engi | ne)        |            |        |
| EGS (Tran | smission)  |            |        |
| ABS (Anti | lock brake | )          |        |
| SRS (Air) | bag)       |            |        |
| IHKA/IHKR | (AC/heate  | r)         |        |
| IKE/IKI/K | OMBI       |            |        |
| EWS (Elec | . immobili | ze system; | )      |
| ZKE (Cent | ral body e | lectronic; | )      |
| PAG       | E UP       | PAGE       | C DOWN |
| HOME      | BACK       | PRIMI      | HELP   |
| Start) 🗖  | •<br>•     | <u>ې</u>   |        |

Click [3 /Z3\_E36] button, the screen will display as shown in figure to left.

|           | SELECT DL  | AG. SYSTEM | 1              |
|-----------|------------|------------|----------------|
| GR (Navig | ation cont | rol)       | 8              |
| PDC (Park | Distance   | Control)   | 8              |
|           |            |            |                |
|           |            |            |                |
|           |            |            |                |
| 3         |            |            |                |
| -         |            |            |                |
|           |            |            |                |
| PAG       | 5 UP       | PAGE       | , DUWN         |
| HOME      | BACK       | PRINT      | HELP           |
| Start) 다  | •          | <u>ي</u>   | <b>E</b> 15:33 |

Click **[PAGE DOWN]** button, the screen will display as shown in figure to left.

|            | SELECT DIA | AG. SYSTEM | 1       |
|------------|------------|------------|---------|
| DME (Engir | ne)        |            |         |
| EGS (Trans | mission)   |            |         |
| ABS (Antil | lock brake | )          |         |
| SRS (Air b | bag)       |            | 8       |
| IHKA/IHKR  | (AC/heate  | r)         |         |
| IKE/IKI/KO | MBI        |            |         |
| EWS (Elec. | immobili:  | ze system) | (       |
| ZKE (Centr | al body e  | lectronic) | i       |
| PAGE       | C UP       | PAGE       | : DOWN  |
| HOME       | BACK       | PRINI      | HELP    |
| Start) 📭   |            | ×          | E 15:33 |

Click [**PAGE UP**] button, the screen will display as shown in figure to left.

| ECU IDE                                                                                     | ECU IDENTIFY                                      |  |  |
|---------------------------------------------------------------------------------------------|---------------------------------------------------|--|--|
| DME M3.3 M60<br>BOCSH H/U No.<br>BOCSH S/U No.<br>BMU H/U No.<br>BMU S/U No.<br>PRODUCT No. | 0261200413<br>1267358715<br>1725745<br>123<br>456 |  |  |
| OK                                                                                          | PRIMI                                             |  |  |
| Start) 🕞                                                                                    | ☆ ☎ 10:55                                         |  |  |

## **Engine System**

### <u>home</u>

Click [**DME (Engine)**] button. The screen will display the information on ECU version of engine system, as shown in figure to left.

| 5         | SELECT DIA | G. FUNCTIO | 0N      |
|-----------|------------|------------|---------|
| Read faul | t memory   |            |         |
| Clear fau | lt memory  |            |         |
| Data stre | am         |            |         |
| Component | activatio  | n          |         |
| Identific | ation      |            | 8       |
| PAG       | E UP       | PAGE       | : Down  |
| HOME      | BACK       | PRIM       | HELP    |
| Start) 📭  | •          | <u>ې</u>   | E 10:55 |

Click **[OK]** button, the screen will display as shown in figure to left.

|       |       | TROUBL   | E CODE     |           |
|-------|-------|----------|------------|-----------|
| 6     | Signa | l, burgl | ar-alarm s | ystem DWA |
| 59    | Knock | sensor   | 2          |           |
| ć     |       |          |            |           |
|       |       |          |            |           |
|       |       |          |            |           |
|       |       |          |            |           |
|       | PAGE  | UP       | PAGE       | DOWN      |
| HOM   | E     | BACK     | PRIM       | HELP      |
| Start | 102   | 2        |            | H 10:55   |

### Read Trouble Codes

#### home

Click [Read fault memory] button, the screen will display as shown in figure to left.

| :         | SELECT DIA | G. FUNCTIO | 0N           |
|-----------|------------|------------|--------------|
| Read faul | t memory   |            |              |
| Clear fau | lt memory  |            |              |
| Data stre | am         |            |              |
| Component | activatio  | n          |              |
| Identific | ation      |            |              |
|           |            |            |              |
|           |            |            | 2            |
| 8         |            |            |              |
|           |            |            | 900.0-1-1-1  |
| PAG       | E UP       | PAGE       | DOWN         |
| HOME      | BACK       | PRIM       | HELP         |
| Start) 🗖  | <br>}      | ×.         | I<br>₩ 10:55 |

Click **[BACK]** button, the screen will display as shown in figure to left.

| SELECT DIAG. FUNCTION |                    |  |
|-----------------------|--------------------|--|
| Are you sure to cl    | lear fault memory? |  |
| YES NO                |                    |  |
| Start) 📭              | 资 🗃 16:40          |  |

### Clear Trouble Codes

home

Click [Clear fault memory] button, the screen will display as shown in figure to left.

| SELECT DIAG.     | FUNCTION     |
|------------------|--------------|
| <b>T</b>         |              |
| lrouble code has | been erased. |
|                  |              |
| OK               |              |
| Start) 📭         | 资 🗃 16:43    |

Click **[YES]** button, the screen will display as shown in figure to left.

|            | ELECT DIA | G. FUNCTIO | N              |
|------------|-----------|------------|----------------|
| Read fault | tmemory   |            |                |
| Clear fau  | lt memory |            |                |
| Data strea | am        |            |                |
| Component  | activatio | n          | 2              |
| Identifica | ation     |            |                |
|            |           |            |                |
|            |           | 1          |                |
| PAG        | E UP      | PAGE       | DOWN           |
| HOME       | BACK      | PRINI      | HELP           |
| Start) 📭   | •         | ×          | <b>E</b> 10:55 |

Click **[OK]** button, the screen will display as shown in figure to left.

| 2          | SELECT D  | ATA ITEM |         |
|------------|-----------|----------|---------|
| Engine Spe | ed        |          | ÷.      |
| Ignition t | iming     |          | 1       |
| Coolant te | wp.       |          |         |
| Intake air | temp.     |          |         |
| Injection  | signal cy | linder l |         |
| lst 02 sen | sor       |          |         |
| 2nd 02 sen | sor       |          |         |
| 02 integra | tor l     |          |         |
| PAGE UP    | PAGE      | DOWN     | OK      |
| HOME       | BACK      | PRINI    | HELP    |
| Start) 📭   |           | ×.       | ₩ 10:55 |

### Read Data Stream

<u>home</u>

Click [**Data stream**] button, the screen will display as shown in figure to left.

| 2.                       | SELECT D           | ATA ITEI | u –          |
|--------------------------|--------------------|----------|--------------|
| 02 integra               | tor 2              |          | 2            |
| Idle air a               | daptation          |          | ÷            |
| Multiplica<br>cylinder b | tive mixt<br>ank l | ure adap | otation      |
| Multiplics<br>cylinder b | tive mixt<br>ank 2 | ure Adap | otation      |
| Additive m               | ixture ad          | aptation | ) cyl.bank l |
| Additive m               | ixture ad          | aptation | ) cyl.bank 2 |
| Idle CO ad               | ljustment          |          |              |
| PAGE UP                  | PAGE               | DOWN     | OK           |
| HOME                     | BACK               | PRINI    | HELP         |
| Start) 📭                 |                    | Ý        | E = 10:55    |

Click **[PAGE DOWN]** button, the screen will display as shown in figure to left.

|              | SELECT D | ATA ITEN | 1              |
|--------------|----------|----------|----------------|
| Air mass ser | nsor     |          |                |
| Air mass ser | osor     |          | ×.             |
| Load signal  |          |          |                |
| Overrun cuto | off      |          |                |
| Power supply | 2        |          |                |
| Knock contro | ol       |          |                |
| Start        |          |          |                |
| Tank ventila | ation    |          |                |
| PAGE UP      | PAGE     | DOWN     | OK             |
| HOME         | BACK     | PRINI    | HELP           |
| Start) 📭     | -        | ġ.       | <b>E</b> 10:55 |

Click **[PAGE DOWN]** button, the screen will display as shown in figure to left.

| 0)         | SELECT I   | ATA ITEM |                |
|------------|------------|----------|----------------|
| Load stati | 13         |          | ÷.             |
| Driving li | ights      |          | 8              |
| DWA signal | L          |          | 2              |
| Switch AS( | 2          |          |                |
| Electric ( | hrottle    |          |                |
| EML Switch | 2          |          |                |
| MSR Switch | 2          |          |                |
| Can bus E( | GS receipt | ing      |                |
| PAGE UP    | PAGE       | DOWN     | OK             |
| HOME       | BACK       | PRINI    | HELP           |
| Start 📭    |            | ×        | <b>₩</b> 10:55 |

Click **[PAGE DOWN]** button, the screen will display as shown in figure to left.

|              | SELECT D | ATA ITE  | M       |
|--------------|----------|----------|---------|
| TPS switch   |          |          | ŝ       |
| TPS sensor   |          |          | ÷.      |
| Ignition tim | ning Int | erventio | an      |
| Driving posi | tion     |          |         |
| AC compresso | or       |          |         |
| AC switch    |          |          |         |
| AC compresso | or cutof | f        | a<br>a  |
| PAGE UP      | PAGE     | DOWN     | OK      |
| HOME         | BACK     | PRIN     | HELP    |
| Start) 🕞     |          | ò        | E 20:55 |

Click **[PAGE DOWN]** button, the screen will display as shown in figure to left.

Click [**PAGE UP**] button, the screen will display as shown in figure to left.

|              | SELECT D | ATA ITEI | 9              |
|--------------|----------|----------|----------------|
| Air mass se  | nsor     |          |                |
| Air mass se  | nsor     |          | 1              |
| Load signal  |          |          |                |
| Overrun cut  | off      |          |                |
| Power supply | У        |          | -              |
| Knock contr  | ol       |          |                |
| Start        |          |          |                |
| Tank ventil: | ation    |          |                |
| PAGE UP      | PAGE     | DOWN     | OK             |
| HOME         | BACK     | PRIM     | HELP           |
| Start) 📭     |          | ġ.       | <b>E</b> 10:55 |

Click [**PAGE UP**] button, the screen will display as shown in figure to left.

| £.                       | SELECT D             | ATA ITE  | M            |
|--------------------------|----------------------|----------|--------------|
| 02 integra               | ator 2               |          | ŝ.           |
| Idle air a               | adaptation           | ş        | 8            |
| Multiplics<br>cylinder h | ative mixt<br>Dank l | ure adap | otation      |
| Multiplics<br>cylinder h | ative mixt<br>bank 2 | ure Adap | otation      |
| Additive 1               | nixture ad           | aptatior | ) cyl.bank l |
| Additive 1               | oixture ad           | aptation | o cyl.bank 2 |
| Idle CO ao               | ljustment            |          |              |
| PAGE UP                  | PAGE                 | DOWN     | OK           |
| HOME                     | BACK                 | PRIN     | HELP         |
| Start) 📭                 |                      | Q.       | E E 10:55    |

Click [**PAGE UP**] button, the screen will display as shown in figure to left.

| 2          | SELECT I  | ATA ITEM |                |
|------------|-----------|----------|----------------|
| Engine Spe | ed        |          |                |
| Ignition t | iming     |          | 8              |
| Coolant te | mp.       |          |                |
| Intake air | temp.     |          | 8              |
| Injection  | signal cy | linder l |                |
| lst 02 sen | sor       |          |                |
| 2nd 02 sen | sor       |          |                |
| 02 integra | tor l     |          |                |
| PAGE UP    | PAGE      | DOWN     | OK             |
| HOME       | BACK      | PRINI    | HELP           |
| Start) 📭   |           | ×.       | <b>E</b> 10:55 |

Click [**PAGE UP**] button, the screen will display as shown in figure to left.

|            | SELECT D  | ATA ITEM |             |
|------------|-----------|----------|-------------|
| Engine Spe | ed        |          |             |
| Ignition t | iming     |          |             |
| Coolant te | ചാp.      |          | 3           |
| Intake air | : temp.   |          | 1           |
| Injection  | signal cy | linder l |             |
| lst 02 ser | nsor      |          |             |
| 2nd 02 ser | nsor      |          |             |
| 02 integra | ator l    |          |             |
| PAGE UP    | PAGE      | DOWN     | OK          |
| HOME       | BACK      | PRINI    | HELP        |
| Start) 📭   |           | <u>ک</u> | <br>₩ 10:47 |

Click the items you want to see, e.g. **Engine speed**], **[Ignition timing**], **[Intake air temp.]** and **[Injection signal cylinder 1**]. The screen will display as shown in figure to left.

|            |      | DATA | STREAM |      |          |
|------------|------|------|--------|------|----------|
| Engine Sp  | eed  |      | ŝ      | 0 ŋ  | 000      |
| Ignition   | timi | ng   | 6      | 108  | 0        |
| Intake ai: | r te | mp.  | 8      | 193. | .0 C     |
| 1          |      |      | 9.     |      |          |
| PAGE UI    | )    | PAGE | DOWN   | G    | RAPHIC-1 |
| HOME       | E    | BACK | PRIN   | п    | HELP     |
| Start) 📭   |      | - X  | 3      | ÷    | ₩ 10:48  |

Click **[OK]**. The screen will display the real-time values of the selected items, as shown in figure to left.

#### Button descriptions:

[GRAPHIC-1]: to display the waveform of an active data.

[PRINT]: to print out the test result.

|            | DATA : | STREAM |     |                 |
|------------|--------|--------|-----|-----------------|
| Engine Spe | eed    | 81     | rpm |                 |
| 0          |        |        |     |                 |
| PAGE UF    | PAGE   | DOWN   | GR  | APHIC-2         |
| HOME       | BACK   | PRIN   | т   | HELP            |
| Start 📭    | •      | ģ      | × I | <b># 10:4</b> 9 |

Click **GRAPHIC-1**]. The screen will display the waveform for one data stream item. See figure to left.

**Button descriptions:** 

[GRAPHIC-2]: to display tow data steam waveforms.

|             | DATA  | STREAM |     |                 |
|-------------|-------|--------|-----|-----------------|
| Engine Spee | ed    | 81     | rpm |                 |
| Ignition ti | iming | 3      | •   |                 |
| PAGE UP     | PAGE  | DOWN   | I   | GITAL           |
| HOME        | BACK  | PRIN   | т   | HELP            |
| Start 📭     | ž     | ć      | ÷   | <b># 10:4</b> 9 |

Click **[GRAPHIC-2**] to display waveforms of two data stream items. It is convenient to make comparison between two correlative data stream items. See figure to left.

|                | DATA      | STREAM  |           |
|----------------|-----------|---------|-----------|
| Engine Spe     | eed       | 1       | 0 rpm     |
| Ignition (     | timing    | 6       | 108°      |
| Intake aim     | r temp.   | 8       | 193.0 C   |
| Injection<br>1 | signal cy | ylinder | 131.1 ms  |
| PAGE UF        | PAG       | e down  | GRAPHIC-1 |
| HOME           | BACK      | PRIN    | n HELP    |
| Start) 📭       |           | *       | × ₩ 10:40 |

Click **[DIGITAL]** in the interface, the screen will display the real-time value of the data stream again, as shown in figure to left.

|            | SELECT I  | ATA ITEM | l i     |
|------------|-----------|----------|---------|
| Engine Spe | ed        |          | 1       |
| Ignition t | iming     |          |         |
| Coolant te | աթ.       |          |         |
| Intake air | temp.     |          |         |
| Injection  | signal cy | linder l |         |
| lst 02 ser | sor       |          |         |
| 2nd 02 ser | sor       |          |         |
| 02 integra | ator l    |          |         |
| PAGE UP    | PAGE      | DOWN     | OK      |
| HOME       | BACK      | PRIM     | HELP    |
| Start) 📭   |           | ×.       | E 10:55 |

Click **[BACK]** button, the screen will display as shown in figure to left.

|            | ELECT DIA | G. FUNCTIO | N              |
|------------|-----------|------------|----------------|
| Read fault | t memory  |            |                |
| Clear fau  | lt memory |            | 100 A          |
| Data strea | зш        |            |                |
| Component  | activatio | n          |                |
| Identifica | ation     |            | 1              |
|            |           |            | (a)            |
|            |           |            | 8              |
|            |           |            |                |
| PAGI       | C UP      | PAGE       | : DOWN         |
| HOME       | BACK      | PRINT      | HELP           |
| Start) 📭   | •         | <u>ي</u>   | <b>E</b> 10:55 |

Click **[BACK**] button, the screen will display as shown in figure to left.

|          | ACTIVAT | ION TEST |         |
|----------|---------|----------|---------|
| Injector | , cyl.l |          |         |
| Injector | , cy1.2 |          | 2       |
| Injector | , cyl.3 |          |         |
| Injector | , cyl.4 |          |         |
| Injector | , cyl.5 |          |         |
| Injector | , cyl.6 |          | ×       |
| Injector | , cyl.7 |          |         |
| Injector | , cyl.8 |          |         |
| PAG      | E UP    | PAGE     | e down  |
| HOME     | BACK    | PRIMI    | HELP    |
| Start) 다 | •       | ġ.       | E 10:55 |

## **Component Ativation**

<u>home</u>

Click **[Component activation]** button, the screen will display as shown in figure to left.

|            | ACTIVAT   | ION TEST |         |
|------------|-----------|----------|---------|
| Idle actua | ator      |          |         |
| Tank vent: | ing valve |          |         |
| 025 heater | r relay   |          |         |
|            |           |          |         |
| ÷          |           |          | 2       |
|            |           |          |         |
|            |           |          |         |
| ŝ          |           |          |         |
|            |           |          |         |
| PAG        | E UP      | PAGE     | DOWN    |
| HOME       | BACK      | PRIM     | HELP    |
| Start)     | •         | ò.       | E 10:56 |

Click **[PAGE DOWN]** button, the screen will display as shown in figure to left.

| 2        | ACTIVAT | ION TEST |                |
|----------|---------|----------|----------------|
| Injector | , cyl.l |          |                |
| Injector | , cyl.2 |          |                |
| Injector | , cyl.3 |          |                |
| Injector | , cyl.4 |          |                |
| Injector | , cyl.5 |          |                |
| Injector | , cyl.6 |          |                |
| Injector | , cyl.7 |          |                |
| Injector | , cyl.8 |          |                |
| PAG      | E UP    | PAGE     | C DOWN         |
| HOME     | BACK    | PRINT    | HELP           |
| Start) 📭 | •       | <u>ې</u> | <b>E</b> 10:55 |

Click [**PAGE UP**] button, the screen will display as shown in figure to left.

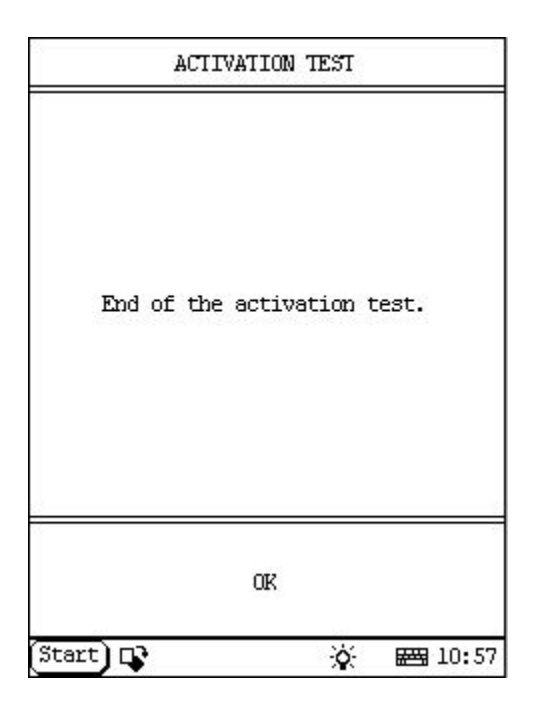

Click one item in the list to perform the test.

Now we take [Injector, cy1.1] as example to explain the test steps:

Click [Injector, cy1.1]. X-431 starts testing Injector, cy1.1.

When the test is successful, the screen will display the message as shown in figure to left.

#### Button description:

**[OK]**: to return to the upper level interface.

| 2          | ACTIVAT: | ION TEST |         |
|------------|----------|----------|---------|
| Injector , | , cyl.l  |          |         |
| Injector , | , cyl.2  |          | 8       |
| Injector , | , cyl.3  |          |         |
| Injector , | , cyl.4  |          |         |
| Injector , | , cyl.5  |          |         |
| Injector , | , cyl.6  |          |         |
| Injector , | , cyl.7  |          |         |
| Injector , | , cyl.8  |          |         |
| PAGE       | C UP     | PAGE     | C DOWN  |
| HOME       | BACK     | PRIMI    | HELP    |
| Start) 📭   |          | \$       | E 10:55 |

Click **[OK]** button, the screen will display as shown in figure to left.

|            | ELECT DIA | G. FUNCTIO | 0N             |
|------------|-----------|------------|----------------|
| Read fault | t memory  |            |                |
| Clear fau  | lt memory |            |                |
| Data strea | 300       |            |                |
| Component  | activatio | n          |                |
| Identifica | ation     |            |                |
|            |           |            |                |
|            |           |            | 8              |
| 3          |           |            | 8              |
| DACT       | 7 110     | DACE       | DOTIN          |
| PAG        | . OP      | PAGE       | , DOWN         |
| HOME       | BACK      | PRINT      | HELP           |
| Start 📭    |           | <b>`</b>   | <b>E</b> 10:55 |

Click **[BACK]** button, the screen will display as shown in figure to left.

| ECU IDE                                                                                     | MIIFY                                             |
|---------------------------------------------------------------------------------------------|---------------------------------------------------|
| DME M3.3 M60<br>BOCSH H/W No.<br>BOCSH S/W No.<br>BMW H/W No.<br>BMW S/W No.<br>PRODUCT No. | 0251200413<br>1267358715<br>1725745<br>123<br>456 |
| OR                                                                                          | PRIM                                              |
| tart) D3                                                                                    | × === 10.5                                        |

## Version No.

#### home

Click **[dentification**] in the function menu. The screen will display the information on ECU version of engine system, as shown in figure to left.

| 2          | ELECT DIA | G. FUNCTIO | N       |
|------------|-----------|------------|---------|
| Read fault | t memory  |            |         |
| Clear fau  | lt memory |            |         |
| Data strea | зш        |            |         |
| Component  | activatio | n          |         |
| Identifica | ation     |            |         |
|            |           | 1          |         |
| PAG        | E UP      | PAGE       | DOWN    |
| HOME       | BACK      | PRIM       | HELP    |
| Start) 📭   | •         | ×          | E 10:55 |

Click **[OK]** button, the screen will display as shown in figure to left.

| 2          | SELECT DL  | AG. SYSTEM | 1       |
|------------|------------|------------|---------|
| DME (Engir | ne)        |            |         |
| EGS (Trans | mission)   |            |         |
| ABS (Antil | lock brake | )          |         |
| SRS (Air b | oag)       |            |         |
| IHKA/IHKR  | (AC/heate  | r)         |         |
| IKE/IKI/KO | MBI        |            |         |
| EWS (Elec. | immobili   | ze system) | i i     |
| ZKE (Centr | al body e  | lectronic) | ĺ       |
| PAGE       | C UP       | PAGE       | : DOWN  |
| HOME       | BACK       | PRIMI      | HELP    |
| (Start) 📭  |            | ×          | ₩ 15:33 |

Click **[BACK]** button, the screen will display as shown in figure to left.

| ECU (                                                                            | IDENTIFY                                                    |
|----------------------------------------------------------------------------------|-------------------------------------------------------------|
| Jecs 5-spee<br>A5S 300J(J;<br>Jatco NO.<br>ROM NO.<br>Version NO.<br>BMW H/W NO. | d trans.<br>atco RLA)<br>000000000<br>00000000<br>000000000 |
| OK                                                                               | PRIMI                                                       |
| Start) 🕞                                                                         | <br>☆  15:01                                                |

## Transmission System home

Click **[EGS (Transmission)]** button. The screen will display the information on ECU version of transmisstion system, as shown in figure to left.

| 2          | ELECT DIA | G. FUNCTIO | N               |
|------------|-----------|------------|-----------------|
| Read faul  | t memory  |            |                 |
| Clear fau  | lt memory |            |                 |
| Identifica | ation     |            |                 |
|            |           |            |                 |
| 1          |           |            |                 |
| 1          |           |            |                 |
|            |           |            |                 |
| -          |           |            |                 |
|            |           | 1          |                 |
| PAG        | E UP      | PAGE       | DOWN            |
| HOME       | BACK      | PRIM       | HELP            |
| Start) 🗔   | •         | ×          | <b># 14:</b> 59 |

Click **[OK]** button, the screen will display as shown in figure to left.

| SELEC    | T DIAG. | FUNCTIO | 10             |
|----------|---------|---------|----------------|
| N        | o Fault | Code    |                |
| OK       |         | PF      | 21NI           |
| Start) 📭 |         | ¢.      | <b>₩</b> 15:01 |

### Read Fault Memory

<u>home</u>

Click [**Read fault memory**] button, the screen will display as shown in figure to left.

| 5           | ELECT DIA | G. FUNCTIO | n            |
|-------------|-----------|------------|--------------|
| Read fault  | tmemory   |            |              |
| Clear fau   | lt memory |            |              |
| Identifica  | ation     |            |              |
|             |           |            |              |
| ·           |           |            |              |
| 5           |           |            |              |
|             |           |            |              |
|             |           |            |              |
| e<br>cessos | 0.0508    | 10.000     |              |
| PAG         | E UP      | PAGE       | DOWN         |
| HOME        | BACK      | PRINI      | HELP         |
| Start) 💽    | •         | ×          | I<br>₩ 14:59 |

Click **[OK]** button, the screen will display as shown in figure to left.

| SELECT DIAG. FUNCTION |                     |  |
|-----------------------|---------------------|--|
| Are you sure to o     | clear fault memory? |  |
| YES                   | NO                  |  |
| Start) 🗣              | ☆ <b>ஊ</b> 15:01    |  |

### Clear Fault Memory home

Click [Clear fault memory] button, the screen will display as shown in figure to left.

| SELECT DIAG.    | FUNCTION     |
|-----------------|--------------|
| Traple code bes | hean arosad  |
|                 | been erased. |
|                 |              |
| OK              |              |
| Start) 📭        | 🔆 📾 15:01    |

Click **[YES]** button, the screen will display as shown in figure to left.

|            | ELECT DIAG | G. FUNCTIO | N       |
|------------|------------|------------|---------|
| Read fault | t memory   |            |         |
| Clear fau  | lt memory  |            |         |
| Identifica | ation      |            |         |
|            |            |            | 5       |
| ·          |            |            |         |
|            |            |            |         |
|            |            |            |         |
| -          |            |            |         |
|            | 1044-02    | 12-12-10   |         |
| PAG        | E UP       | PAGE       | DOWN    |
| HOME       | BACK       | PRIM       | HELP    |
| Start) 📭   | •          | ×.         | ₩ 14:59 |

Click **[OK]** button, the screen will display as shown in figure to left.

| ECU IDENIIFY                                                                     |                                                              |  |
|----------------------------------------------------------------------------------|--------------------------------------------------------------|--|
| Jecs 5-spee<br>A5S 300J(J:<br>Jatco NO.<br>ROM NO.<br>Version NO.<br>BMW H/W NO. | d trans.<br>atco RLA)<br>000000000<br>000000000<br>000000000 |  |
| OR                                                                               | PRIM                                                         |  |
| Start) 📭                                                                         | <br>☆  闘 15:01                                               |  |

### Version No.

#### home

Click **[dentification**] in the function menu. The screen will display the information on ECU version of transmisstion system, as shown in figure to left.

| 02         | ELECT DIA | G. FUNCTIO | 0N                      |
|------------|-----------|------------|-------------------------|
| Readifault | tmemory   |            |                         |
| Clear faul | lt memory |            | ×.                      |
| Identifica | ation     |            | ÷                       |
|            |           |            |                         |
| 6          |           |            | 8                       |
| ÷          |           |            | 8                       |
| ÷          |           |            | 8                       |
| -          |           |            |                         |
| ana an     | 1988.sk   | 104200     | energinete<br>Konstante |
| PAGE       | E UP      | PAGE       | : DOWN                  |
| HOME       | BACK      | PRIMI      | HELP                    |
| Start) 📭   | ,         | <b>`</b>   | <b>₩</b> 14:59          |

Click **[OK]** button, the screen will display as shown in figure to left.

|            | SELECT DL  | AG. SYSTEM | 1      |
|------------|------------|------------|--------|
| DME (Engir | e)         |            |        |
| EGS (Trans | mission)   |            |        |
| ABS (Antil | ock brake. | )          |        |
| SRS (Air b | ag)        |            |        |
| IHKA/IHKR  | (AC/heate  | r)         |        |
| IKE/IKI/KO | MBI        |            |        |
| EWS (Elec. | immobili   | ze system) | l .    |
| ZKE (Centr | al body e: | lectronic) |        |
| PAGE       | UP:        | PAGE       | : DOWN |
| HOME       | BACK       | PRIMI      | HELP   |
| (Start) 📭  |            | ×.         |        |

Click **[BACK]** button, the screen will display as shown in figure to left.

| ECU IDI                               | ECU IDENIIFY |  |  |  |  |
|---------------------------------------|--------------|--|--|--|--|
| DSC 1<br>Hardware No.<br>Software No. | 2822000620   |  |  |  |  |
| OR                                    | PRIM         |  |  |  |  |
| Start) 🕞                              | 资 🖼 14:59    |  |  |  |  |

## Antilock Brake System

<u>home</u>

Click **[ABS (Antilock brake)**] button. The screen will display the information on ECU version of antilock brake system, as shown in figure to left.

| :         | ELECT DIA | G. FUNCTIO | 0N      |
|-----------|-----------|------------|---------|
| Read faul | tmemory   |            |         |
| Clear fau | lt memory |            |         |
| Data stre | зw        |            | 8       |
| Identific | ation     |            | 5       |
|           |           |            |         |
| 6         |           |            | 8       |
|           |           |            | ŝ       |
|           |           |            |         |
| 73.07     | קוז ק     | DACE       | DOUBL   |
| PAG       | L OF      | PAGE       | , DOWN  |
| HOME      | BACK      | PRINT      | HELP    |
| Start) 🗖  | •         | ×          | E 14:59 |

Click **[OK]** button, the screen will display as shown in figure to left.

| SELEC    | I DIAG. | FUNCTIO |                  |
|----------|---------|---------|------------------|
| N        | o Fault | Code    |                  |
| -        |         |         |                  |
| OK       |         | PF      | NI               |
| Start) 📭 | 2       | ġ.      | ₩ <b>3</b> 15:01 |

### Read Fault Memory

### home

Click [**Read fault memory**] button, the screen will display as shown in figure to left.

| :         | SELECT DIA | G. FUNCTIO | nn      |
|-----------|------------|------------|---------|
| Read faul | t memory   |            |         |
| Clear fau | lt memory  |            |         |
| Data stre | am         |            |         |
| Identific | ation      |            |         |
|           |            |            |         |
| š         |            |            |         |
|           |            |            |         |
|           |            |            |         |
|           |            |            |         |
| PAG       | E UP       | PAGE       | : DOWN  |
| HOME      | BACK       | PRIM       | HELP    |
| Start)    | }          | <u>```</u> | E 14:59 |

Click **[OK]** button, the screen will display as shown in figure to left.

| SELECT DIAG. FUNCTION |                     |  |  |
|-----------------------|---------------------|--|--|
|                       |                     |  |  |
| Are you sure to o     | clear fault memory? |  |  |
|                       |                     |  |  |
|                       |                     |  |  |
| YES                   | NO                  |  |  |
| Start) 📭              | 🔆 🖂 15:01           |  |  |

### Clear Fault Memory

#### home

Click [Clear fault memory] button, the screen will display as shown in figure to left.

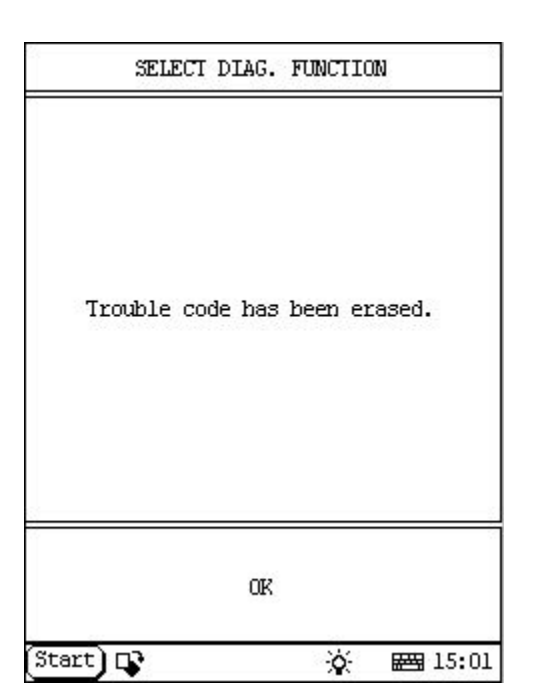

Click **[YES]** button, the screen will display as shown in figure to left.

|            | ELECT DIAG | . FUNCTIO | 0N      |
|------------|------------|-----------|---------|
| Read fault | t memory   |           |         |
| Clear fau  | lt memory  |           |         |
| Data strea | 300        |           | 8       |
| Identifica | ation      |           | 2       |
| 1          | 0.040740   |           | -       |
|            |            |           | ÷.      |
| 5          |            |           |         |
| 3          |            |           |         |
|            |            |           |         |
| PAGI       | C UP       | PAGE      | : DOWN  |
| HOME       | BACK       | PRIM      | HELP    |
| Start) 다   |            | ×.        | E 14:59 |

Click  $\left[ \mathbf{OK}\right]$  button, the screen will display as shown in figure to left.

| 2.         | SELECT D   | ATA ITEM  |                |
|------------|------------|-----------|----------------|
| ASC/DSC m  | ltifuncti  | on displa | эу             |
| Brake-ligh | nt switch  |           | 2              |
| Terminal 6 | 51:        |           | 8              |
| Engine spe | ed         |           |                |
| Steering-T | beel angl  | e         |                |
| Wheel spea | d, front-  | left      |                |
| Wheel spee | ed, front- | right     |                |
|            |            |           |                |
| PAGE UP    | PAGE       | DOWN      | OK             |
| HOME       | BACK       | PRINI     | HELP           |
| Start) 📭   |            | ۲         | <b>E</b> 14:59 |

### Read Data Stream

<u>home</u>

Click [**Data stream**] button, the screen will display as shown in figure to left.

|            | SELECT D   | ATA ITEM   |              |
|------------|------------|------------|--------------|
| ASC/DSC m  | ultifuncti | on display | ?            |
| Brake-ligh | nt switch  |            | 2            |
| Terminal ( | 51:        |            |              |
| Engine spe | eed        |            |              |
| Steering-  | wheel angl | e          |              |
| Wheel spea | ed, front- | left       |              |
| Wheel spea | ed, front- | right      |              |
| )          |            |            |              |
| PAGE UF    | PAGE       | DOWN       | OK           |
| HOME       | BACK       | PRIM       | HELP         |
| Start) 🗗   | •          | *          | I<br>₩ 14:59 |

Click the items you want to see, e.g. **Engine speed**], **[Steering-wheel angle**], **[Wheel speed**, **front-left**] and **[Wheel speed**, **front-right**]. The screen will display as shown in figure to left.

|            |       | DATA   | STREAM |    |                |
|------------|-------|--------|--------|----|----------------|
| Engine spe | eed   |        |        | -; | 255 rpm        |
| Steering-t | ahee. | l angl | .e     | 0  | 0              |
| Wheel spea | ed, t | front- | left   | 0  | km/h           |
| Wheel spea | ed, t | front- | right  | 0  | km/h           |
| PAGE UF    | ŝ     | PAGE   | C DOWN | T  | GRAPHIC-1      |
| HOME       | В     | ACK    | PRI    | NT | HELP           |
| Start)     | -     | ,      |        | ò. | <b>H</b> 14:59 |

Click **[OK]**. The screen will display the real-time values of the selected items, as shown in figure to left.

#### Button descriptions:

[GRAPHIC-1]: to display the waveform of an active data.

[**PRINT**]: to print out the test result.

| <u>0</u>           | DATA | STREAM |     |                  |
|--------------------|------|--------|-----|------------------|
| Engine spe<br>-254 | eed  | 2      | rpm |                  |
| -255               |      |        |     |                  |
| -256<br>PAGE UI    | PAGE | DOWN   | GRA | APHIC-2          |
| HOME               | BACK | PRIN   | т   | HELP             |
| Start) 📭           | •    | X      | × I | 📇 14 <b>:</b> 59 |

Click **GRAPHIC-1**]. The screen will display the waveform for one data stream item. See figure to left.

**Button descriptions:** 

[GRAPHIC-2]: to display tow data steam waveforms.

|                    | DATA       | STREAM   |           |
|--------------------|------------|----------|-----------|
| Engine spe<br>-254 | ed         | 1        | фш        |
| -255               |            |          |           |
| -256               |            |          |           |
| Steering-G         | nheel angl | e `      | ,<br>]    |
| 0                  |            |          |           |
| -1                 |            |          | -         |
| PAGE UP            | PAGE       | DOWN     | DIGITAL   |
| HOME               | BACK       | PRIN     | I HELP    |
| Start) 📭           |            | <u>ن</u> | E E 14:59 |

Click **[GRAPHIC-2**] to display waveforms of two data stream items. It is convenient to make comparison between two correlative data stream items. See figure to left.

|                      |       | DATA : | STREAM |          |                   |
|----------------------|-------|--------|--------|----------|-------------------|
| Engine <i>s</i> peed |       |        |        | -255 rpm |                   |
| Steering-wheel angle |       |        |        |          | •                 |
| Wheel spe            | ed, f | iront- | left   | 0        | km/h              |
| Wheel spe            | ed, f | iront- | right  | 0        | km/h              |
|                      |       |        |        |          |                   |
| PAGE UI              | 2     | PAGE   | DOWN   | T        | GRAPHIC-1         |
| PAGE UI<br>HOME      | B     | PAGE   | DOWN   | MI       | GRAPHIC-1<br>HELP |

Click **[DIGITAL]** in the interface, the screen will display the real-time value of the data stream again, as shown in figure to left.

| 2.         | SELECT I   | ATA ITEM  |             |
|------------|------------|-----------|-------------|
| ASC/DSC m  | ltifuncti  | on displa | эу          |
| Brake-ligh | nt switch  |           |             |
| Terminal ( | 51:        |           |             |
| Engine spe | ed         |           |             |
| Steering-t | wheel angl | e         |             |
| Wheel spea | ed, front- | left      |             |
| Wheel spea | ed, front- | right     |             |
| PAGE UF    | PAGE       | DOWN      | OK          |
| HOME       | BACK       | PRINI     | HELP        |
| (Start) 🗗  |            | X         | <br>₩ 14:59 |

Click **[BACK]** button, the screen will display as shown in figure to left.
| 5          | ELECT DIA | G. FUNCTIO | 0N      |
|------------|-----------|------------|---------|
| Read faul  | tmemory   |            |         |
| Clear fau  | lt memory |            |         |
| Data stre  | 300       |            |         |
| Identifica | ation     |            |         |
| 1          |           |            | 8       |
| ŝ          |           |            |         |
| ÷          |           |            |         |
|            |           |            |         |
|            |           |            |         |
| PAG        | E UP      | PAGE       | DOWN    |
| HOME       | BACK      | PRIMI      | HELP    |
| Start) 다   | ,         | ×          | E 14:59 |

| ECU IDI                               | EMIIFY     |
|---------------------------------------|------------|
| DSC 1<br>Hardware No.<br>Software No. | 2822000620 |
| OK                                    | PRIMI      |
| itart) 📭                              | à 🖼 14:59  |

### Version No.

#### home

Click **[dentification**] in the function menu. The screen will display the information on ECU version of antilock brake system, as shown in figure to left.

| 2          | ELECT DIA | G. FUNCTIO | nn      |
|------------|-----------|------------|---------|
| Read fault | t memory  |            |         |
| Clear fau  | lt memory |            |         |
| Data strea | 300       |            |         |
| Identifica | ation     |            |         |
| 1          |           |            |         |
|            |           |            | 8       |
|            |           |            |         |
| -          |           |            | ÷       |
|            |           |            |         |
| PAG        | E UP      | PAGE       | DOWN    |
| HOME       | BACK      | PRINI      | HELP    |
| Start) 다   | •         | ×.         | E 14:59 |

|            | SELECT DL  | AG. SYSTEM | 1    |
|------------|------------|------------|------|
| DME (Engir | e)         |            |      |
| EGS (Trans | mission)   |            |      |
| ABS (Antil | .ock brake | )          |      |
| SRS (Air b | )ag)       |            |      |
| IHKA/IHKR  | (AC/heate  | r)         |      |
| IKE/IKI/KO | MBI        |            |      |
| EWS (Elec. | immobili   | ze system) | l .  |
| ZKE (Centr | al body e: | lectronic) |      |
| PAGE       | UP         | PAGE       | DOWN |
| HOME       | BACK       | PRIMI      | HELP |
| Start) 📭   |            | <u>ې</u>   |      |

| ECU IDENI                                                                                                    | IFY                                                   |
|----------------------------------------------------------------------------------------------------|-------------------------------------------------------|
| Airbag [MRS] sys<br>Part Number<br>Hardware Number<br>Software Number<br>Diagnosis index<br>Coding index<br>Bus index<br>Data | tem<br>8352763<br>01<br>46<br>04<br>01<br>00<br>50/92 |
| OK                                                                                                    | PRIMI                                                 |
| Start) 🕞                                                                                                    | 🔆 🖂 15:33                                             |

# Air Bag

### home

Click **SRS (Air bag)**] button. The screen will display the information on ECU version of air bag system, as shown in figure to left.

| PAGE       | UP       | PAGE | DOWN |
|------------|----------|------|------|
| -          |          |      |      |
|            |          |      |      |
|            |          |      |      |
| Identifica | tion     |      |      |
| Clear faul | t memory |      |      |
| Read fault | memory   |      |      |
|            |          |      | 1.26 |

| SELEC    | I DIAG. | FUNCTIO |                |
|----------|---------|---------|----------------|
| N        | o Fault | Code    |                |
| OK       |         | PF      |                |
| Start) 🕞 |         | ×       | <b># 15:01</b> |

### Read Fault Memory

### home

Click [**Read fault memory**] button, the screen will display as shown in figure to left.

| :         | SELECT DIA | G. FUNCTIO | 00             |
|-----------|------------|------------|----------------|
| Read faul | t memory   |            |                |
| Clear fau | lt memory  |            |                |
| Identific | ation      |            | 5              |
|           |            |            | 2              |
| ò         |            |            |                |
|           |            |            |                |
|           |            |            | 2              |
| -         |            |            | ê              |
| ana an    | 100508     | 1000       | anartary.      |
| PAG       | E UP       | PAGE       | DOWN           |
| HOME      | BACK       | PRINT      | HELP           |
| Start)    | •          | ġ.         | <b>E</b> 15:33 |

| SELECT DIAG. FUNCTION |                    |  |  |
|-----------------------|--------------------|--|--|
|                       |                    |  |  |
| Are you sure to c     | lear fault memory? |  |  |
| 2                     |                    |  |  |
| YES NO                |                    |  |  |
| Start) 🕞              | ☆ ₩ 15:01          |  |  |

### Clear Fault Memory

#### <u>home</u>

Click [Clear fault memory] button, the screen will display as shown in figure to left.

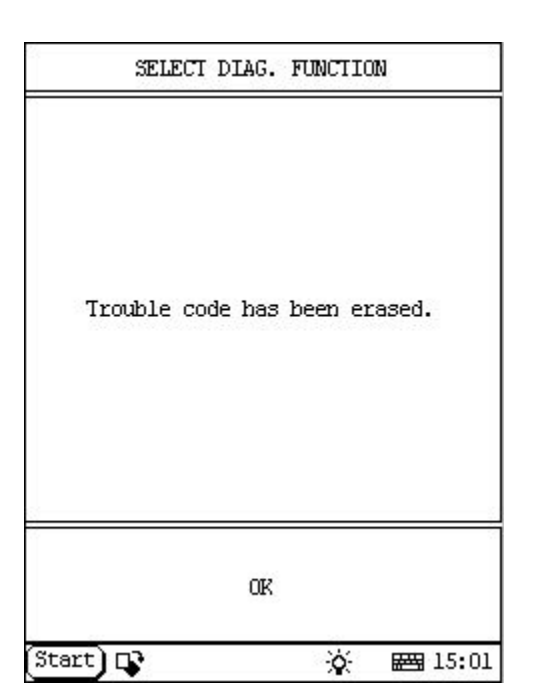

|            | ELECT DIA | G. FUNCTIO | 0N      |
|------------|-----------|------------|---------|
| Read fault | t memory  |            |         |
| Clear fau  | lt memory |            |         |
| Identifica | ation     |            |         |
|            |           |            |         |
| 7          |           |            |         |
|            |           |            | X       |
|            |           |            | 2       |
| -          |           |            |         |
|            |           |            |         |
| PAG        | E UP      | PAGE       | DOWN    |
| HOME       | BACK      | PRINI      | HELP    |
| Start) 📭   | •         | ×.         | E 15:33 |

Click  $\left[ \mathbf{OK}\right]$  button, the screen will display as shown in figure to left.

| ECU IDEN                                                                                                    | IIFY                                                  |
|----------------------------------------------------------------------------------------------------|-------------------------------------------------------|
| Airbag [MRS] sys<br>Part Number<br>Hardware Number<br>Software Number<br>Diagnosis index<br>Coding index<br>Bus index<br>Data | tem<br>8352763<br>01<br>46<br>04<br>01<br>00<br>50/92 |
| OK                                                                                                    | PRIMI                                                 |
| art) D                                                                                                    | ·č 📾 15:3                                             |

### Version No.

#### home

Click **[dentification**] in the function menu. The screen will display the information on ECU version of air bag system, as shown in figure to left.

| 2          | ELECT DIA | G. FUNCTIO | 010     |
|------------|-----------|------------|---------|
| Read fault | t memory  |            |         |
| Clear fau  | lt memory |            |         |
| Identifica | ation     |            |         |
|            |           |            |         |
| <i>.</i>   |           |            | 8       |
|            |           |            | ŝ.      |
| -          |           |            |         |
| 2          |           |            | ÷       |
|            |           | 1          |         |
| PAG        | E UP      | PAGE       | DOWN    |
| HOME       | BACK      | PRINT      | HELP    |
| Start) 📭   | ,         | <u>ي</u>   | E 15:33 |

|            | SELECT DL  | AG. SYSTEM | 1       |
|------------|------------|------------|---------|
| DME (Engi  | ne)        |            |         |
| EGS (Tran: | mission)   |            |         |
| ABS (Anti: | lock brake | )          |         |
| SRS (Air H | oag)       |            |         |
| IHKA/IHKR  | (AC/heate  | r)         |         |
| IKE/IKI/K  | OMBI       |            |         |
| EWS (Elec. | . immobili | ze system) | l .     |
| ZKE (Centi | ral body e | lectronic) | Ì       |
| PAGI       | E UP       | PAGE       | DOWN    |
| HOME       | BACK       | PRIMI      | HELP    |
| (Start) 🗗  | •          | <u>ې</u>   | ₩ 15:33 |

| ECU IDENI.                                                                                                    | IFY                                            |
|----------------------------------------------------------------------------------------------------|------------------------------------------------|
| IHKA E38<br>Part Number<br>Hardware Number<br>Software Number<br>Diagnosis index<br>Coding index<br>Bus index<br>Data | 3353432<br>31<br>36<br>01<br>01<br>37<br>30/31 |
| OK                                                                                                    | PRIM                                           |
| štart) 📭                                                                                                    | <u>ن</u> الم                                   |

# Air Conditioning/Heater home

Click [**IHKA/IHKR (AC/Heater)**] button. The screen will display the information on ECU version of air conditioning/heater system, as shown in figure to left.

| 5          | ELECT DIA | G. FUNCTION | a        |
|------------|-----------|-------------|----------|
| Read fault | t memory  |             |          |
| Clear fau  | lt memory |             |          |
| )ata stre  | зw        |             |          |
| Identifica | ation     |             |          |
| 64         |           |             |          |
| ÷          |           |             |          |
|            |           |             |          |
|            |           |             |          |
| 0.000      | oresta:   | 1000        | 200-0204 |
| PAG        | E UP      | PAGE        | DOWN     |
| HOME       | BACK      | PRINT       | HELP     |
| Start)     | •         | -0-         | E 09:5   |

|          | TROUBL     | E CODE     |          |
|----------|------------|------------|----------|
| 5 Str    | atificatio | n flap mot | or, left |
| ID 5 2 0 | 59 undefin | ed.        |          |
|          |            |            |          |
|          |            |            |          |
|          |            |            |          |
|          |            |            |          |
| PAG      | E UP       | PAGE       | DOWN     |
| HOME     | BACK       | PRINI      | HELP     |
| Start) D | 3          | ×.         | H 10:35  |

### Read Fault Memory

### home

Click [Read fault memory] button, the screen will display as shown in figure to left.

| \$         | ELECT DIA | G. FUNCTIO | 010      |
|------------|-----------|------------|----------|
| Read fault | tmemory   |            |          |
| Clear fau  | lt memory |            |          |
| Data strea | am        |            |          |
| Identifica | ation     |            |          |
| ð          |           |            |          |
| ŝ          |           |            | 8        |
| š          |           |            |          |
| 3          |           |            |          |
| -          |           | 1          |          |
| PAG        | E UP      | PAGE       | DOWN     |
| HOME       | BACK      | PRIM       | HELP     |
| Start) 📑   | •         | ×.         | BE 09:57 |

| SELECT DIAG. FUNCTION |                    |  |  |
|-----------------------|--------------------|--|--|
|                       |                    |  |  |
| Are you sure to c     | lear fault memory? |  |  |
| 2                     |                    |  |  |
| YES                   | NO                 |  |  |
| Start) 🕞              | ☆ ₩ 15:01          |  |  |

### **Clear Fault Memory**

home

Click [Clear fault memory] button, the screen will display as shown in figure to left.

| Trouble code has been erased.<br>OK | SELECT DIAG. FUNCTION |             |  |  |
|-------------------------------------|-----------------------|-------------|--|--|
|                                     | Trouble code bas      | heen erased |  |  |
| OR                                  |                       | in trade.   |  |  |
| OK                                  |                       |             |  |  |
|                                     | OK                    |             |  |  |

|            | ELECT DIA | G. FUNCTIO | N       |
|------------|-----------|------------|---------|
| Read fault | memory    |            |         |
| Clear fau  | lt memory |            | 1       |
| Data strea | 300       |            | 8       |
| Identifica | ation     |            |         |
| 1          |           |            | 9       |
| ÷          |           |            | 8       |
|            |           |            |         |
| 3          |           |            |         |
|            |           |            |         |
| PAGI       | C UP      | PAGE       | DOWN    |
| HOME       | BACK      | PRIM       | HELP    |
| Start) 📭   |           | ×.         | E 09:57 |

Click  $\left[ \mathbf{OK}\right]$  button, the screen will display as shown in figure to left.

| Q          | SELECT D  | ATA ITEM  |                |
|------------|-----------|-----------|----------------|
| Outside te | wperature | sensor (  | via k-bus)     |
| Engine tem | perature  | (via k-bu | າສ)            |
| Inner temp | . sensor  |           |                |
| Evaporate  | sensor    |           |                |
| Ventilatio | n tempera | ture sens | or Left        |
| Ventilatio | n tempera | ture sens | sor Right      |
| Heat excha | nger sens | or Left   |                |
| Heat excha | nger sens | or Right  |                |
| PAGE UP    | PAGE      | DOWN      | OK             |
| HOME       | BACK      | PRINI     | HELP           |
| Start) 📭   |           | ×.        | <b>E</b> 10:14 |

### Read Data Stream

<u>home</u>

Click [**Data stream**] button, the screen will display as shown in figure to left.

| 0          | SELECT D  | ATA ITE  | a        |
|------------|-----------|----------|----------|
| Stratifica | tion pote | ntiomete | er Front |
| Stratifica | tion pote | ntiomete | er Rear  |
| Clamp 30   |           |          |          |
| Phototrans | istor     |          |          |
| Blower con | trol volt |          |          |
| Sensor blo | wer       |          |          |
| AUC sensor |           |          |          |
| Rear compa | rtment sw | itch     |          |
| PAGE UP    | PAGE      | DOWN     | OK       |
| HOME       | BACK      | PRIM     | HELP     |
| Start 📭    |           | ġ.       | E 10:14  |

| 2          | SELECT I  | ATA ITEM | 10             |
|------------|-----------|----------|----------------|
| outside te | mperature | e.       |                |
| Inner temp | . sensor  |          |                |
| Temperatur | e control | Left     |                |
| Temperatur | e control | Right    | 5.             |
| Corrected  | set valve | Left     |                |
| Corrected  | set valve | Right    |                |
| Guided con | trol Left |          |                |
| Guided con | trol Righ | t        |                |
| PAGE UP    | PAGE      | DOWN     | OK             |
| HOME       | BACK      | PRINI    | HELP           |
| Start) 📭   |           | ×        | <b>E</b> 10:15 |

|                     | SELECT I  | ATA ITEN  | 1       |
|---------------------|-----------|-----------|---------|
| Engine <i>s</i> pee | :d        |           |         |
| Heat exchar         | iger sens | or Left   | 2       |
| Heat exchar         | iger sens | or Right  |         |
| Heat exchar         | iger rate | d temp.   | Left    |
| Heat exchar         | iger rate | d temp.   | Right   |
| Heat exchar         | iger set  | value Le  | ft      |
| Heat exchar         | iger set  | value Ri  | ght     |
| water valve         | e Left    |           |         |
| PAGE UP             | PAGE      | DOWN      | OK      |
| HOME                | BACK      | PRINI     | HELP    |
| Start 📭             |           | <u>نې</u> | E 10:15 |

|             | SELECT D | ATA ITEM | 1       |
|-------------|----------|----------|---------|
| water valve | Right    |          |         |
| Clamp 58g ( | Via K-bu | s)       | 1       |
| Phototransi | stor     |          |         |
| Temperature | set Lef  | t        | 8       |
| Temperature | set Rig  | ht       |         |
| Blower volu | me posit | ion Left |         |
| Blower volu | me posit | ion Righ | t       |
| AC switch   |          |          |         |
| PAGE UP     | PAGE     | DOWN     | OK      |
| HOME        | BACK     | PRINI    | HELP    |
| Start) 📭    |          | X        | E 10:15 |

| 0)         | SELECT I   | DATA ITEI | 1       |  |
|------------|------------|-----------|---------|--|
| AUC        |            |           | i.      |  |
| Air circu  | lation     |           | 2       |  |
| Rear windo | ow defogge | r         |         |  |
| Rest heat: | ing        |           |         |  |
| Defrost    |            |           |         |  |
| Above      |            |           |         |  |
| Center , : | left       |           |         |  |
| Below , le | eft        |           |         |  |
| PAGE UF    | PAGE       | : DOWN    | OK      |  |
| HOME       | BACK       | PRINI     | HELP    |  |
| Start) 📭   | •          |           | E 10:15 |  |

|             | SELECT D | ATA ITEM |                |
|-------------|----------|----------|----------------|
| Auto , left | 8        |          | 8              |
| Center , ri | ght      |          | ÷.             |
| Below , rig | ht       |          |                |
| Auto , righ | t        |          |                |
| Fresh air f | lap      |          | ÷              |
| Defrost fla | р        |          |                |
| Air circula | tion fla | p        |                |
| Rear Compar | tment fl | ap       |                |
| PAGE UP     | PAGE     | DOWN     | OK             |
| HOME        | BACK     | PRINI    | HELP           |
| Start) 📭    |          | ×.       | <b>E</b> 10:16 |

| 2          | SELECT D  | ATA ITEM |      |
|------------|-----------|----------|------|
| Stratifica | tion flap | Left     |      |
| Stratifica | tion flap | Right    |      |
| Ventilatio | n flap Le | ft       |      |
| Ventilatio | n flap Ri | ght      |      |
| Footwell f | lap Left  |          |      |
| Footwell f | lap Right |          |      |
| Defogger r | elay      |          |      |
| Rear defog | ger relay | į.       |      |
| PAGE UP    | PAGE      | DOWN     | OK   |
| HOME       | BACK      | PRINI    | HELP |
| Start 📭    |           | <u>ې</u> |      |

| 2          | SELECT D  | ATA ITEM | 1       |
|------------|-----------|----------|---------|
| DME - AC s | ignal     |          |         |
| DME - KO s | ignal     |          |         |
| AC compres | sor       |          |         |
| Auxiliary  | fan pos.l |          |         |
| Water valv | e , Left  |          |         |
| Water valv | e , right |          |         |
| Auxiliary  | water pum | р        |         |
| Park heati | ng Wake u | p line   |         |
| PAGE UP    | PAGE      | DOWN     | OK      |
| HOME       | BACK      | PRINI    | HELP    |
| Start) 📭   |           | ×        | E 10:16 |

| 2          | SELECT D   | ATA ITEI | 1                                         |
|------------|------------|----------|-------------------------------------------|
| Park heati | ing Lockin | g valve  |                                           |
| Safety Car | :          |          |                                           |
| Engine spe | ed         |          |                                           |
| Vehicle sp | eed (Via   | K-bus)   | 1. A. A. A. A. A. A. A. A. A. A. A. A. A. |
| <i></i>    |            |          |                                           |
|            |            |          | 2                                         |
| 6          |            |          | 8                                         |
| -          |            |          |                                           |
| 1000-0000  | v vessere  |          | 4355                                      |
| PAGE UP    | PAGE       | DOWN     | OK                                        |
| HOME       | BACK       | PRINI    | HELP                                      |
| Start) 📭   | ġ.         | Ś.       | · 🖂 10:16                                 |

| \$         | ELECT DIA | G. FUNCTIO | ON        |
|------------|-----------|------------|-----------|
| Read fault | tmemory   |            |           |
| Clear fau  | lt memory |            |           |
| Data stre  | 300       |            | 5         |
| Identific  | ation     |            | 8         |
|            |           |            |           |
|            |           |            | 8         |
|            |           |            | 8         |
| -          |           |            |           |
| PAG        | E UP      | PAGE       | C DOWN    |
| HOME       | BACK      | PRIMI      | HELP      |
| Start) 📭   | •         | ×.         | Beg 09:57 |

| 2          | SELECT D  | ATA ITEM |             |
|------------|-----------|----------|-------------|
| Outside te | mperature | sensor   | (via k-bus) |
| Engine tem | perature  | (via k-b | us)         |
| Inner temp | . sensor  |          |             |
| Evaporate  | sensor    |          |             |
| Ventilatio | n tempera | ture sen | sor Left    |
| Ventilatio | n tempera | ture sen | sor Right   |
| Heat excha | nger sens | or Left  |             |
| Heat excha | nger sens | or Right |             |
| PAGE UP    | PAGE      | DOWN     | OK          |
| HOME       | BACK      | PRINI    | HELP        |
| Start) 📭   |           | X        | <br>₩ 10:14 |

Click [**Data stream**] button, the screen will display as shown in figure to left.

| 2                    | SELECT D  | ATA ITEM   |                |  |  |
|----------------------|-----------|------------|----------------|--|--|
| Outside te           | mperature | sensor (   | via k-bus)     |  |  |
| Engine ten           | perature  | (via k-bu  | 3)             |  |  |
| Inner temp           | . sensor  |            |                |  |  |
| Evaporate            | sensor    |            |                |  |  |
| Ventilatio           | n tempera | ture sens  | or Left        |  |  |
| Ventilatio           | n tempera | ture sens  | or Right       |  |  |
| Heat excha           | nger sens | or Left    |                |  |  |
| Heat excha           | nger sens | or Right   |                |  |  |
| PAGE UP PAGE DOWN OR |           |            |                |  |  |
| HOME                 | BACK      | PRINI HELP |                |  |  |
| (Start) 📭            |           | ×          | <b>E</b> 10:35 |  |  |

Click the items you want to see, e.g. **Dutside** temperature sensor (via K-bus)], [Engine temperature (via K-bus)], [Inner temp. sensor] and [Evaporate sensor]. The screen will display as shown in figure to left.

|                          | DATA                   | STREAM |      |                 |
|--------------------------|------------------------|--------|------|-----------------|
| Outside te<br>sensor (Vi | mperature<br>.a K-bus) | E 2    | -45  | c               |
| Engine ten<br>-bus)      | perature               | (Via K | 0 C  |                 |
| Inner temp               | . sensor               |        | 10.0 | c               |
| Evaporate                | sensor                 | 8      | 10.0 | C               |
| PAGE UP                  | PAGE                   | : DOWN | GR   | APHIC-1         |
| HOME                     | BACK                   | PRIN   | т    | HELP            |
| Start) 📭                 |                        | X      | ×    | <b>E 10:</b> 35 |

Click [**OK**]. The screen will display the real-time values of the selected items, as shown in figure to left.

### Button descriptions:

[GRAPHIC-1]: to display the waveform of an active data.

[**PRINT**]: to print out the test result.

|                                 | DATA                  | STREAM |           |
|---------------------------------|-----------------------|--------|-----------|
| Outside te<br>sensor (Vi<br>-44 | mperature<br>a K-bus) |        | c         |
| -45                             |                       |        |           |
| -46<br>PAGE UP                  | PAGE                  | DOWN   | GRAPHIC-2 |
| HOME                            | BACK                  | PRIN   | T HELP    |
| S 60                            |                       | 20     |           |

Click **GRAPHIC-1**]. The screen will display the waveform for one data stream item. See figure to left.

#### Button descriptions:

[GRAPHIC-2]: to display tow data steam waveforms.

| 0                               | DATA                   | STREAM   |     | 8       |
|---------------------------------|------------------------|----------|-----|---------|
| Outside te<br>sensor (V)<br>-44 | mperature<br>la K-bus) | 3        | С   |         |
| -45                             |                        |          |     |         |
| Engine ter<br>-bus)<br>0<br>    | operature              | (Via K 1 | C   |         |
| PAGE UI                         | PAGE                   | DOWN     | DI  | GTTAL   |
| HOME                            | BACK                   | PRIN     | r   | HELP    |
| Start 📭                         |                        | ò        | 6 🖬 | ∰ 10:35 |

Click **[GRAPHIC-2**] to display waveforms of two data stream items. It is convenient to make comparison between two correlative data stream items. See figure to left.

|                          | DATA                   | STREAM |       |         |
|--------------------------|------------------------|--------|-------|---------|
| Outside te<br>sensor (Vi | mperatura<br>la K-bus) | 2      | -45 1 | С       |
| Engine ten<br>-bus)      | perature               | (Via K | 0 C   | 2       |
| Inner temp               | ). sensor              | 8      | 10.0  | c       |
| Evaporate                | sensor                 | 8      | 10.0  | c       |
| PAGE UP                  | PAGE                   | e down | GRA   | APHIC-1 |
| HOME                     | BACK                   | PRIN   | n     | HELP    |
| (mar.) -7                |                        |        |       |         |

Click [**DIGITAL**] in the interface, the screen will display the real-time value of the data stream again, as shown in figure to left.

|            | ELECT DIA | G. FUNCTIO | N       |
|------------|-----------|------------|---------|
| Read fault | tmemory   |            |         |
| Clear fau  | lt memory |            | 2       |
| Data strea | 300       |            | 8       |
| Identifica | ation     |            |         |
| 1          |           |            | ÷       |
|            |           |            | 2       |
|            |           |            | 2       |
|            |           |            |         |
|            |           |            |         |
| PAGI       | C UP      | PAGE       | DOWN    |
| HOME       | BACK      | PRIM       | HELP    |
| Start) 📭   | •         | *          | E 09:57 |

| ECU IDEMI                                                                                                    | IFY                                            |
|----------------------------------------------------------------------------------------------------|------------------------------------------------|
| IHKA E38<br>Part Number<br>Hardware Number<br>Software Number<br>Diagnosis index<br>Coding index<br>Bus index<br>Data | 3353432<br>31<br>36<br>01<br>01<br>37<br>30/31 |
| OK                                                                                                    | PRIM                                           |
| art) 📭                                                                                                    | ·승· 📖 10:1                                     |

### Vervion No.

#### home

Click **[dentification**] in the function menu. The screen will display the information on ECU version of air conditioning/heater system, as shown in figure to left.

|            | ELECT DIA | G. FUNCTIO | N       |
|------------|-----------|------------|---------|
| Read fault | t memory  |            |         |
| Clear fau  | lt memory |            |         |
| Data strea | 300       |            |         |
| Identifica | ation     |            |         |
| ÷          |           |            |         |
| š          |           |            |         |
|            |           |            |         |
|            |           |            |         |
|            |           |            |         |
| PAG        | C UP      | PAGE       | DOWN    |
| HOME       | BACK      | PRINI      | HELP    |
| Start) 🕞   | •         | ×.         | E 69:57 |

|            | SELECT DL  | AG. SYSTEM | 1              |
|------------|------------|------------|----------------|
| DME (Engin | e)         |            |                |
| EGS (Trans | mission)   |            |                |
| ABS (Antil | ock brake. | )          |                |
| SRS (Air b | ag)        |            |                |
| IHKA/IHKR  | (AC/heate  | r)         |                |
| IKE/IKI/KO | MBI        |            |                |
| EWS (Elec. | immobili   | ze system) | į –            |
| ZKE (Centr | al body e  | lectronic) |                |
| PAGE       | : UP       | PAGE       | : DOWN         |
| HOME       | BACK       | PRINT      | HELP           |
| Start) 📭   |            | <u>ي</u>   | <b>E</b> 15:33 |

| :        | SELECT | DIAG. | FUNCTIO | 0101    |
|----------|--------|-------|---------|---------|
| uto Diag | nosis  |       |         |         |
| anual Se | rvice  |       |         |         |
|          |        |       |         |         |
|          |        |       |         |         |
|          |        |       |         |         |
|          |        |       |         |         |
|          |        |       |         |         |
|          |        |       |         |         |
| PAG      | E UP   | ~     | PAGE    | C DOWN  |
| HOME     | BAC    | ĸ     | PRIMI   | HELP    |
| itart) 다 | •      |       | ò.      | E 11:33 |

# Instrument Panel

#### home

Click [IKE/IKI/KOMBI] button, the screen will display as shown in figure to left.

| ECU IDE                                                                                                    | MIIFY                                                         |
|----------------------------------------------------------------------------------------------------|---------------------------------------------------------------|
| IKE E38<br>Part Number<br>Hardware NO.<br>Software NO.<br>Diagnosis ind<br>Coding index<br>Bus index<br>Data<br>CAN index<br>Modification | 3353432<br>31<br>36<br>ex 00<br>00<br>37<br>30/31<br>37<br>30 |
| OR                                                                                                    | PRINI                                                         |
| tart) D3                                                                                                    |                                                               |

Click **Auto Diagnosis**] button. The screen will display the information on ECU version of instrument panel system, as shown in figure to left.

|            | ELECT DIA | G. FUNCTIO | 0N      |
|------------|-----------|------------|---------|
| Read fault | t memory  |            |         |
| Clear fau  | lt memory |            |         |
| Service Re | eset      |            |         |
| Identifica | ation     |            |         |
| 1          |           |            | 1       |
|            |           |            | ŝ       |
|            |           |            | 8       |
|            |           |            |         |
|            |           |            |         |
| PAGI       | E UP      | PAGE       | DOWN    |
| HOME       | BACK      | PRINI      | HELP    |
| Start) 다   | •         | ×          | E 11:31 |

|      |         | TROUBL | E CODE     |             |
|------|---------|--------|------------|-------------|
| 0    | Coolant | tempe  | rature ser | nsor        |
|      |         |        |            |             |
|      |         |        |            |             |
|      |         |        |            |             |
|      |         |        |            |             |
|      |         |        |            |             |
|      |         |        |            |             |
| 2    |         |        | D & CT     | - DOTRI     |
| 1    | AGE OF  |        | PAGE       | , DOWN      |
|      |         |        | 1          | 12100000000 |
| HOME | E       | ACK    | PRIM       | HELP        |

### Read Fault Memory

home

Click [**Read fault memory**] button, the screen will display as shown in figure to left.

| \$         | ELECT DIA | G. FUNCTIO | 0N      |
|------------|-----------|------------|---------|
| Read fault | tmemory   |            |         |
| Clear fau  | lt memory |            | 2       |
| Service Re | eset      |            |         |
| Identifica | ation     |            |         |
| 1          |           |            | 8       |
| ì          |           |            |         |
|            |           |            |         |
| -          |           |            |         |
|            |           |            |         |
| PAGI       | C UP      | PAGE       | C DOWN  |
| HOME       | BACK      | PRIMI      | HELP    |
| Start) 📭   | ,         | ×          | E 11:31 |

| SELECT DIAG. FUNCTION |                    |  |
|-----------------------|--------------------|--|
| Are you sure to c.    | lear fault memory? |  |
|                       |                    |  |
| YES                   | NO                 |  |
| Start) 📭              | × 🖼 15:01          |  |

# **Clear Fault Memory**

home

Click [Clear fault memory] button, the screen will display as shown in figure to left.

| SELECT DIAG.     | FUNCTION     |
|------------------|--------------|
| Trouble code has | been erased. |
| OK               |              |
| Start) 📭         | 🔆 📾 15:01    |

| :         | ELECT DIA | G. FUNCTIO | 0N      |
|-----------|-----------|------------|---------|
| Read faul | tmemory   |            |         |
| Clear fau | lt memory |            |         |
| Service R | eset      |            |         |
| Identific | ation     |            |         |
|           |           |            | 8       |
| ÷         |           |            |         |
| 5         |           |            | ŝ       |
|           |           |            |         |
|           |           | 1          |         |
| PAG       | E UP      | PAGE       | DOWN    |
| HOME      | BACK      | PRIM       | HELP    |
| Start) 🗖  | •         | <b>`</b>   | E 11:31 |

| <u> 2</u>  | ACTIVAT         | ION TEST |         |
|------------|-----------------|----------|---------|
| Oil servi  | ce <sup>l</sup> |          |         |
| Time inspe | ection          |          |         |
| Distance : | inspection      |          |         |
|            |                 | ~        | 5       |
| ·          |                 |          |         |
|            |                 |          |         |
|            |                 |          |         |
| -          |                 |          |         |
|            |                 | 1        |         |
| PAG        | E UP            | PAGE     | DOWN    |
| HOME       | BACK            | PRIM     | HELP    |
| Start) 다   | ,               | ×        | E 11:31 |

#### Service Reset

#### home

Click [Service Reset] button, the screen will display as shown in figure to left.

| ACTIVATION TEST      |              |     |                |  |
|----------------------|--------------|-----|----------------|--|
| End of the<br>panel. | resetting of | the | instrument     |  |
|                      | OK           |     |                |  |
| Start) 📭             |              | ò   | <b>E</b> 11:31 |  |

The operation procedures for the above three items are the same. Now we take **[Oil service]** as an example to describe the procedure.

Click [**Oil service**]. X-431 starts to reset the oil service indicator. When the resetting is completed, the screen will display the message as shown in figure to left.

|            | ACTIVAT    | ION TEST |         |
|------------|------------|----------|---------|
| Oil servi  | ce         |          |         |
| Time inspe | ection     |          | 2       |
| Distance : | inspection |          |         |
|            |            | -        |         |
| -          |            |          | e       |
|            |            |          | 8       |
|            |            |          | \$      |
| -          |            |          |         |
|            | 1000.00    |          |         |
| PAG        | E UP       | PAGE     | C DOWN  |
| HOME       | BACK       | PRIMI    | HELP    |
| Start) 다   | ,          | ×        | E 11:31 |

| 2          | ELECT DIA | G. FUNCTIO | 010     |
|------------|-----------|------------|---------|
| Read fault | t memory  |            |         |
| Clear fau  | lt memory |            |         |
| Service R  | eset      |            |         |
| Identifica | ation     |            |         |
| \$<br>     |           |            | 8       |
| i.         |           |            | ý.      |
| 6          |           |            |         |
| 3          |           |            |         |
|            |           | 1          |         |
| PAG        | E UP      | PAGE       | DOWN    |
| HOME       | BACK      | PRIM       | HELP    |
| Start) 🖸   | •         | ×          | E 11:31 |

| ECU IDH                                                                                                    | ENTIFY                                                     |
|----------------------------------------------------------------------------------------------------|------------------------------------------------------------|
| IKE E38<br>Part Number<br>Hardware NO.<br>Software NO.<br>Diagnosis ind<br>Coding index<br>Bus index<br>Data<br>CAN index<br>Modification | 3353432<br>31<br>36<br>00<br>00<br>37<br>30/31<br>37<br>30 |
| OK                                                                                                    | PRIMI                                                      |
| Start) 📭                                                                                                    | à 🖼 11:31                                                  |

# Version No.

### home

Click **[dentification**] in the function menu. The screen will display the information on ECU version of instrument panel system, as shown in figure to left.

| :         | SELECT DIA | G. FUNCTIO | 010     |
|-----------|------------|------------|---------|
| Read faul | t memory   |            |         |
| Clear fau | lt memory  |            |         |
| Service R | eset       |            |         |
| Identific | ation      |            | 5       |
| ·         |            |            |         |
|           |            |            | 8       |
| 5         |            |            | ÷       |
| -         |            |            |         |
| -         |            | 1          |         |
| PAG       | E UP       | PAGE       | DOWN    |
| HOME      | BACK       | PRIMI      | HELP    |
| Start) 🗖  | }          | <u>نې</u>  | E 11:31 |

| 6)<br>     | SELECT DL  | AG. SYSTEM |         |
|------------|------------|------------|---------|
| DME (Engir | ne)        |            |         |
| EGS (Tran: | mission)   |            | 1       |
| ABS (Anti: | lock brake | )          |         |
| SRS (Air B | oag)       |            | 8       |
| IHKA/IHKR  | (AC/heate  | r)         |         |
| IKE/IKI/K  | OMBI       |            |         |
| EWS (Elec. | . immobili | ze system) |         |
| ZKE (Centi | ral body e | lectronic) |         |
| PAGI       | E UP       | PAGE       | DOWN    |
| HOME       | BACK       | PRIM       | HELP    |
| Start 다    | ,          | ×          | E 15:33 |

| 2        | ELECT DIA | G. FUNCTIO | N       |
|----------|-----------|------------|---------|
| uto Diag | nosis     |            |         |
| anual Se | rvice     |            |         |
|          |           |            |         |
|          |           |            |         |
|          |           |            |         |
|          |           |            |         |
|          |           |            |         |
|          |           |            |         |
| PAG      | E UP      | PAGE       | DOWN    |
| HOME     | BACK      | PRIM       | HELP    |
| Start) 🗖 | •         | ×          | E 11:31 |

Click [IKE/IKI/KOMBI] button, the screen will display as shown in figure to left.

|          | SELECT DIA | G. FUNCTIO | 010         |
|----------|------------|------------|-------------|
| il Reset |            |            |             |
| ervice F | eset       |            |             |
|          |            |            |             |
|          |            |            |             |
|          |            |            |             |
|          |            |            |             |
|          |            |            |             |
|          |            | 1          |             |
| PAG      | E UP       | PAGE       | o down      |
| HOME     | BACK       | PRIMI      | HELP        |
| Start) 🛛 | 3          | ×.         | <br>₩ 11:44 |

### Manual Se rvice Reset

home

Click [Manual Service] button, the screen will display as shown in figure to left.

| SERVICE FUNCTION     |           |    |     |           |    |
|----------------------|-----------|----|-----|-----------|----|
| End of the<br>panel. | resetting | of | the | instrumen | ıt |
| <u>0</u>             | OK        | 6  |     |           |    |
| Start) 📭             |           |    | 0   | Here 11:  | 31 |

The operation procedures for the above two items are the same. Now we take **[Oil Reset]** as an example to describe the procedure.

Click [**Oil Reset**]. X-431 starts to reset the oil service indicator. When the resetting is completed, the screen will display the message as shown in figure to left.

|            | SELECT DL  | AG. SYSTEM | 1              |
|------------|------------|------------|----------------|
| DME (Engir | ne)        |            |                |
| EGS (Trans | mission)   |            | 2              |
| ABS (Antil | lock brake | )          | 8              |
| SRS (Air b | oag)       |            |                |
| IHKA/IHKR  | (AC/heate  | r)         |                |
| IKE/IKI/KO | MBI        |            |                |
| EWS (Elec. | . immobili | ze system) | i i            |
| ZKE (Centi | cal body e | lectronic) | i j            |
| PAGE       | C UP       | PAGE       | DOWN           |
| HOME       | BACK       | PRIMI      | HELP           |
| Start) 📭   |            | <u>ي</u>   | <b>E</b> 15:33 |

| ECU IDENIIFY                                                                                                    |       |  |
|----------------------------------------------------------------------------------------------------|-------|--|
| Electronic car<br>immobilisation system (EWS 3)<br>Part number 8382452<br>Hardware number 02<br>Software number 05<br>Diagnosis index 81<br>Coding index 81<br>Bus index 07<br>Production date 11/98<br>Chassis Number: WBAGJ81060DL08708 |       |  |
| OK                                                                                                    | PRINI |  |
| itart) 📭                                                                                                    |       |  |

### Elec. Immobilize System home

Click **[EWS (Elec. immobilize system)**] button. The screen will display the information on ECU version of Elec. immobilize system, as shown in figure to left.

|            | ELECT DIA | G. FUNCTIO | 0N             |
|------------|-----------|------------|----------------|
| Read fault | tmemory   |            |                |
| Clear fau  | lt memory |            |                |
| Data strea | 300       |            |                |
| Identifica | ation     |            |                |
| 1          |           |            | 8              |
|            |           |            | 8              |
| 5          |           |            | <u></u>        |
| a          |           |            |                |
|            |           |            |                |
| PAGI       | C UP      | PAGE       | : DOWN         |
| HOME       | BACK      | PRIMI      | HELP           |
| Start) 다   | ,         | ×          | <b>E</b> 15:32 |

|       | TROUBL       | E CODE     |          |
|-------|--------------|------------|----------|
| 0 Ke  | y no.4,faul  | ty identif | fication |
| 31 Ke | y no.4,inco  | rrect pas: | word     |
|       |              |            |          |
|       |              |            |          |
|       |              |            |          |
|       |              |            |          |
|       |              |            |          |
|       |              |            |          |
| PAC   | Æ UP         | PAGE       | DOWN     |
| PAG   | E UP<br>BACK | PAGE       | DOWN     |

# Read Fault Memory

home

Click [**Read fault memory**] button, the screen will display as shown in figure to left.

| \$         | ELECT DIA | G. FUNCTIO | 0N      |
|------------|-----------|------------|---------|
| Read fault | tmemory   |            |         |
| Clear fau  | lt memory |            | 2       |
| Data strea | 300       |            |         |
| Identifica | ation     |            |         |
| 1          |           |            | 8       |
| ÷          |           |            | 2       |
| ;          |           |            |         |
| -          |           |            |         |
| -          |           |            |         |
| PAGI       | C UP      | PAGE       | e down  |
| HOME       | BACK      | PRIMI      | HELP    |
| Start) 다   | ,         | ×          | E 15:32 |

| SELECI DLA        | AG. FUNCTION        |
|-------------------|---------------------|
| Are you sure to o | clear fault memory? |
|                   |                     |
| YES               | NO                  |
| Start) 📭          | <br>☆  15:01        |

# **Clear Fault Mmeory**

home

Click [Clear fault memory] button, the screen will display as shown in figure to left.

| SELECT DIAG     | . FUNCTION     |
|-----------------|----------------|
| Trouble code ha | s been erased. |
| ло<br>          |                |
| (Start) 📭       | 🏹 🖼 15:01      |

| :         | ELECT DIA | G. FUNCTIO | N       |
|-----------|-----------|------------|---------|
| Read faul | t memory  |            |         |
| Clear fau | lt memory |            | 1       |
| Data stre | Em        |            |         |
| Identific | ation     |            |         |
|           |           |            |         |
|           |           |            | ý.      |
|           |           |            |         |
|           |           |            |         |
|           |           | T          |         |
| PAG       | E UP      | PAGE       | DOWN    |
| HOME      | BACK      | PRIM       | HELP    |
| Start) 📭  | •         | ×          | E 15:32 |

|                         | SELECT D                | ATA ITEN          | 1           |
|-------------------------|-------------------------|-------------------|-------------|
| Gearbox ty              | ype                     |                   | e.<br>E     |
| Run-on tij              | we                      |                   | ŝ           |
| Version E               | ຟສ                      |                   |             |
| Starter                 |                         |                   |             |
| DME wire                |                         |                   |             |
| Terminal I              | R (wire)                |                   |             |
| Terminal I              | R (K bus)               |                   |             |
| 'C. locki<br>general mo | ng double<br>odule (via | locked'<br>K bus) | signal from |
| PAGE UI                 | PAGE                    | DOWN              | OK          |
| HOME                    | BACK                    | PRINI             | HELP        |
| Start)                  | •                       | ¢.                | · 🖽 15:33   |

### **Read Data Stream**

home

Click [Data stream] button, the screen will display as shown in figure to left.

|             | SELECT D | ATA TIEM |      |
|-------------|----------|----------|------|
| BC code sig | mal (via | K bus)   |      |
| Ingine spee | ed       |          |      |
|             |          |          |      |
|             |          |          |      |
|             |          |          |      |
|             |          |          |      |
|             |          |          |      |
| PAGE UP     | PAGE     | DOWN     | OK   |
| HOME        | BACK     | PRINI    | HELP |
| Start) 📭    |          | -0-      |      |

| 2                      | SELECT D                                  | ATA ITEN          | 1           |
|------------------------|-------------------------------------------|-------------------|-------------|
| Gearbox t              | ype                                       |                   |             |
| Run-on tii             | De la la la la la la la la la la la la la |                   |             |
| Version E              | ມຮ                                        |                   | -           |
| Starter                |                                           |                   | 8           |
| DME wire               |                                           |                   | 8           |
| Terminal I             | R (wire)                                  |                   |             |
| Terminal I             | R (K bus)                                 |                   | 8           |
| 'C. locki<br>general m | ng double<br>odule (via                   | locked'<br>K bus) | signal from |
| PAGE UI                | PAGE                                      | DOWN              | OK          |
| HOME                   | BACK                                      | PRINI             | HELP        |
| Start) 🗗               | •                                         | ġ.                | E 15:33     |

|                          | SELECT D                | ATA ITEM            |             |
|--------------------------|-------------------------|---------------------|-------------|
| Gearbox ty               | pe                      |                     |             |
| Run-on tii               | oe                      |                     |             |
| Version El               | າຮ                      |                     |             |
| Starter                  |                         |                     |             |
| DME wire                 |                         |                     |             |
| Terminal H               | R (wire)                |                     |             |
| Terminal H               | R (K bus)               |                     |             |
| 'C. lockir<br>general mo | ng double<br>odule (via | locked' s<br>K bus) | signal from |
| PAGE UP                  | PAGE                    | DOWN                | OK          |
| HOME                     | BACK                    | PRINI               | HELP        |
| Start) 📭                 |                         | ×                   | E 15:32     |

Click the items you want to see, e.g. **Gearbox type**], **[Run-on time**], **[Version EWS]** and **[Starter**]. The screen will display as shown in figure to left.
|            | DATA | STREAM        |                   |
|------------|------|---------------|-------------------|
| Gearbox ty | zpe  | AU            | TOMATIC           |
| Run-on tii | oe   | 53            | រ ន               |
| Version El | າຮ   | 3.            | 3                 |
| Starter    |      | RE            | LEASED            |
|            |      |               |                   |
| PAGE UP    | PAGE | DOWN          | GRAPHIC-1         |
| PAGE UP    | PAGE | DOWN<br>PRINT | GRAPHIC-1<br>HELP |

Click [**OK**]. The screen will display the real-time values of the selected items, as shown in figure to left.

### Button descriptions:

[GRAPHIC-1]: to display the waveform of an active data.

[PRINT]: to print out the test result.

|            | DATA | STREAM |    |         |
|------------|------|--------|----|---------|
| Run-on tim | e    |        | S  |         |
| 55         |      |        |    |         |
| 54         | PAGE | : DOWN | GR | APHIC-2 |
| HOME       | BACK | PRIN   | т  | HELP    |
|            |      | L      | -  |         |

Click **GRAPHIC-1**]. The screen will display the waveform for one data stream item. See figure to left.

#### Button descriptions:

[GRAPHIC-2]: to display tow data steam waveforms.

|             | DATA | STREAM |                |
|-------------|------|--------|----------------|
| Run-on time | lê.  | ន      |                |
| 55          |      |        |                |
| 54          |      |        |                |
| Version EWS | 5    |        |                |
| 3.3         |      |        |                |
| 3.2         |      |        |                |
| PAGE UP     | PAGE | DOWN   | DIGITAL        |
| HOME        | BACK | PRINT  | HELP           |
| Start) 📭    |      | ×      | <b>E</b> 15:32 |

Click **[GRAPHIC-2**] to display waveforms of two data stream items. It is convenient to make comparison between two correlative data stream items. See figure to left.

|            | DATA | STREAM |      |                 |
|------------|------|--------|------|-----------------|
| Gearbox ty | pe   | 8      | AUTO | MATIC           |
| Run-on tii | 0e   | 2      | 55 3 | 5               |
| Version EU | JS   | 2      | 3.3  |                 |
| Starter    |      |        | RELE | LASED           |
| PAGE UP    | PAC  | E DOWN | GI   | RAPHIC-1        |
| HOME       | BACK | PRIN   | т    | HELP            |
| Start) 📭   |      |        | ×    | <b># 15:</b> 32 |

Click [**DIGITAL**] in the interface, the screen will display the real-time value of the data stream again, as shown in figure to left.

|                          | SELECT D                                  | ATA ITEM          | 1           |
|--------------------------|-------------------------------------------|-------------------|-------------|
| Gearbox ty               | ype                                       |                   |             |
| Run-on tii               | De la la la la la la la la la la la la la |                   |             |
| Version E                | ມຮ                                        |                   | 2           |
| Starter                  |                                           |                   | 2           |
| DME wire                 |                                           |                   | 2           |
| Terminal H               | R (wire)                                  |                   | 2           |
| Terminal H               | R (K bus)                                 |                   | 2           |
| 'C. lockir<br>general mo | ng double<br>odule (via                   | locked'<br>K bus) | signal from |
| PAGE UF                  | PAGE                                      | DOWN              | OK          |
| HOME                     | BACK                                      | PRINI             | HELP        |
| Start) 🗗                 | •                                         | \$                | E 15:33     |

| 2          | ELECT DIA | G. FUNCTIO | 010     |
|------------|-----------|------------|---------|
| Read faul  | tmemory   |            |         |
| Clear fau  | lt memory |            |         |
| Data strea | зш        |            |         |
| Identific  | ation     |            |         |
| Ŷ          |           |            |         |
| ÷          |           |            |         |
|            |           |            |         |
| 2          |           |            |         |
|            |           |            |         |
| PAG        | E UP      | PAGE       | DOWN    |
| HOME       | BACK      | PRIMI      | HELP    |
| Start) 🗗   | •         | <u>ې</u>   | E 15:32 |

| ECU ID                                                                                                    | ECU IDENIIFY                                                              |                |  |
|----------------------------------------------------------------------------------------------------|---------------------------------------------------------------------------|----------------|--|
| Electronic car<br>immobilisation sy<br>Part number<br>Hardware number<br>Software number<br>Diagnosis index<br>Coding index<br>Bus index<br>Production date<br>Chassis Number: W | estem (EWS<br>8382452<br>02<br>05<br>81<br>81<br>07<br>11/98<br>EAGJ81060 | 3)<br>DL08708  |  |
| OK                                                                                                    | PF                                                                        | INI            |  |
| Start) 📭                                                                                                    | ×                                                                         | <b>E</b> 15:32 |  |

# Version No.

### home

Click **[dentification**] in the function menu. The screen will display the information on ECU version of Elec. immobilize system, as shown in figure to left.

| \$        | ELECT DIA | G. FUNCTIO | N            |
|-----------|-----------|------------|--------------|
| Read faul | t memory  |            |              |
| Clear fau | lt memory |            |              |
| Data stre | 300       |            |              |
| Identific | ation     |            |              |
|           |           |            |              |
| ÷         |           |            |              |
|           |           |            |              |
| -         |           |            |              |
|           |           | 1          |              |
| PAG       | E UP      | PAGE       | DOWN         |
| HOME      | BACK      | PRIMI      | HELP         |
| Start) 🖸  | •         | ×          | I<br>₩ 15:32 |

|            | SELECT DL  | AG. SYSTEM | 1              |
|------------|------------|------------|----------------|
| DME (Engir | ne)        |            |                |
| EGS (Trans | mission)   |            |                |
| ABS (Antil | lock brake | )          |                |
| SRS (Air b | oag)       |            |                |
| IHKA/IHKR  | (AC/heate  | r)         |                |
| IKE/IKI/KO | MBI        |            |                |
| EWS (Elec. | . immobili | ze system) |                |
| ZKE (Centi | cal body e | lectronic) |                |
| PAGE       | C UP       | PAGE       | DOWN           |
| HOME       | BACK       | PRINI      | HELP           |
| Start) 📭   |            | ×          | <b>E</b> 15:33 |

| ECU IDEMIIFY                                                                                                    |                                                                           |  |
|----------------------------------------------------------------------------------------------------|---------------------------------------------------------------------------|--|
| ZKE general mo<br>Part Number<br>Hardware NO.<br>Software NO.<br>Diagnosis inde<br>Coding index<br>Bus index<br>Data<br>CAN index<br>Modification | odule III<br>8376692<br>16<br>16<br>x 21<br>04<br>07<br>21/97<br>6C<br>01 |  |
| OK                                                                                                    | PRIMI                                                                     |  |
| tart) 📭                                                                                                    | ·ở· 🛲 16:00                                                               |  |

# Central Body Electronic home

Click [**ZKE (Central body electronic)**] button. The screen will display the information on ECU version of Central body electronic system, as shown in figure to left.

| 02         | ELECT DIA | G. FUNCTIO | N              |
|------------|-----------|------------|----------------|
| Readifault | tmemory   |            |                |
| Clear faul | lt memory |            | ÷.             |
| Data strea | 300       |            |                |
| Component  | activatio | n          | 2              |
| Identifica | ation     |            |                |
|            |           |            |                |
| 1          |           |            |                |
|            |           |            |                |
| PAGI       | E UP      | PAGE       | DOWN           |
| HOME       | BACK      | PRIM       | HELP           |
| Start) 📭   | •         | ×          | <b>₩</b> 16:00 |

| SELEC    | T DIAG. | FUNCTION |               |
|----------|---------|----------|---------------|
| N        | o Fault | Code     |               |
| OK       |         | PRI      | л             |
| Start) 📭 |         | ŏ        | <b></b> 15:01 |

## Read Fault Memory

home

Click [**Read fault memory**] button, the screen will display as shown in figure to left.

| 02         | ELECT DIA | G. FUNCTIO | N              |
|------------|-----------|------------|----------------|
| Readifault | tmemory   |            |                |
| Clear faul | lt memory |            | ÷.             |
| Data strea | 300       |            |                |
| Component  | activatio | n          | 2              |
| Identifica | ation     |            |                |
|            |           |            |                |
| ĺ          |           |            |                |
|            |           |            |                |
| PAGI       | E UP      | PAGE       | DOWN           |
| HOME       | BACK      | PRIM       | HELP           |
| Start) 📭   | •         | ×          | <b>₩</b> 16:00 |

| SELECT DIAG. FUNCTION |                     |  |
|-----------------------|---------------------|--|
| Are you sure to a     | clear fault memory? |  |
|                       | 1                   |  |
| YES                   | NO                  |  |
| Start) 📭              | × 🖼 15:01           |  |

## **Clear Fault Memory**

home

Click [Clear fault memory] button, the screen will display as shown in figure to left.

| SELECT DIAG     | . FUNCTION     |
|-----------------|----------------|
| Trouble code ha | s been erased. |
| ло<br>          |                |
| (Start) 📭       | 🏹 🖼 15:01      |

| :         | ELECT DIA | G. FUNCTIO | N       |
|-----------|-----------|------------|---------|
| Read faul | tmemory   |            |         |
| Clear fau | lt memory |            | 100 A   |
| Data stre | BDD       |            |         |
| Component | activatio | n          |         |
| Identific | ation     |            |         |
|           |           |            |         |
| 3         |           |            | 8       |
| 3         |           |            |         |
|           |           |            |         |
| PAG       | E UP      | PAGE       | DOWN    |
| HOME      | BACK      | PRIM       | HELP    |
| Start) 🗖  | •         | ×          | E 16:00 |

| Start 다              | ·           | X          | <b>₩</b> 16:00 |  |
|----------------------|-------------|------------|----------------|--|
| HOME BACK PRINT HELP |             |            |                |  |
| PAG                  | E UP        | PAGE       | DOWN           |  |
| Mirror fu            | nctions     |            |                |  |
| Burglar a            | lam syste   | m (DWA)    |                |  |
| Electric (           | window      |            |                |  |
| Automatic<br>lid     | soft-clos   | ing system | for boot       |  |
| Central-lo           | ocking sys  | ten        |                |  |
| Interior .           | lights and  | load cuto  | ff             |  |
| Windscree            | n wash/wip  | e system   |                |  |
| SI                   | CLECT DATA: | STREAM GRO | 0P             |  |

#### **Read Data Stream**

home

Click [Data stream] button, the screen will display as shown in figure to left.

| SE       | CLECT DATAS | STREAM GROU | UP      |
|----------|-------------|-------------|---------|
| ervotron | ic          |             |         |
|          |             |             |         |
|          |             |             |         |
|          |             |             |         |
|          |             |             |         |
|          |             |             |         |
|          |             |             |         |
|          |             |             |         |
| PAG      | E UP        | PAGE        | DOWN    |
| HOME     | BACK        | PRINT       | HELP    |
| Start) 🖸 | •           |             | E 16:00 |

| Start) 📭         | ·           | <u>ک</u>   | <b>E 16:00</b> |
|------------------|-------------|------------|----------------|
| HOME             | BACK        | PRINT      | HELP           |
| PAG              | E UP        | PAGE       | : DOWN         |
| Mirror fu        | nctions     |            |                |
| Burglar a        | lam syste   | m (DWA)    |                |
| Electric 1       | window      |            |                |
| Automatic<br>lid | soft-clos   | ing system | for boot       |
| Central-lo       | ocking sys  | ten        |                |
| Interior .       | lights and  | load cuto  | off            |
| Windscree        | n wash/wip  | e system   |                |
| SE               | ELECT DATA: | STREAM GRO | UP .           |

|                                   | SELECT I               | DATA TIEM               |                      |
|-----------------------------------|------------------------|-------------------------|----------------------|
| Terminal H                        | 2                      |                         | 2                    |
| Wiper swit                        | tch Stalk              | position                |                      |
| Wires from<br>Module com<br>pin 5 | n wiper su<br>mector A | uitch to G<br>- Input W | eneral<br>Mind.Wipel |
| Wires from<br>Module com<br>pin 4 | n wiper su<br>mector A | itch to G<br>- Input W  | eneral<br>Mind.Wipe2 |
| Wiper swi                         | tch - Wind             | iscreen wa              | shing                |
| PAGE UF                           | PAGE                   | DOWN                    | OK                   |
| HOME                              | BACK                   | PRIM                    | HELP                 |
| Start) 📭                          | •                      | <u>ک</u>                | <br>₩3 16:01         |

Click **[Windscreen wash/wipe system**] button, the screen will display as shown in figure to left.

| SE               | CLECT DATA: | STREAM GRO | UUP        |
|------------------|-------------|------------|------------|
| Windscreer       | n wash/wip  | e system   |            |
| Interior 3       | lights and  | load cuto  | off        |
| Central-lo       | ocking sys  | ten        |            |
| Automatic<br>lid | soft-clos   | ing syster | n for boot |
| Electric (       | vindow      |            |            |
| Burglar a        | lam syste   | m (DWA)    |            |
| Mirror fu        | nctions     |            |            |
| PAGI             | C UP        | PAGE       | : DOWN     |
| HOME             | BACK        | PRIMI      | HELP       |
| Start) 📭         | ,           | <u>ي</u>   | E 16:00    |

|            | SELECT I   | ATA ITEM  |       |
|------------|------------|-----------|-------|
| Terminal H | 2          |           |       |
| Terminal ( | 15         |           |       |
| Sidelight: | 3          |           |       |
| Pushbuttor | n for inte | rior ligh | nts   |
| Driver's : | side rear  | door      | 2     |
| Passenger  | 's side re | ar door   |       |
| PAGE UF    | PAGE       | DOWN      | OK    |
| an a       |            |           |       |
| HOME       | BACK       | PRINI     | HELP  |
| Start) 📭   |            | ò         | 16:01 |

Click [Interior lights and load cutoff] button, the screen will display as shown in figure to left.

| SE               | CLECT DATA: | STREAM GRO | UUP        |
|------------------|-------------|------------|------------|
| Windscreer       | n wash/wip  | e system   |            |
| Interior 3       | lights and  | load cuto  | off        |
| Central-lo       | ocking sys  | ten        |            |
| Automatic<br>lid | soft-clos   | ing syster | n for boot |
| Electric (       | vindow      |            |            |
| Burglar a        | lam syste   | m (DWA)    |            |
| Mirror fu        | nctions     |            |            |
| PAGI             | C UP        | PAGE       | : DOWN     |
| HOME             | BACK        | PRIMI      | HELP       |
| Start 📭          | ,           | <u>ي</u>   | E 16:00    |

| 8.         | SELECT I   | ATA ITEM  |          |
|------------|------------|-----------|----------|
| Lock conta | act - driv | er's door | S.       |
| Lock conta | act - rear | lid       |          |
| Lock conta | act - pass | enger's d | loor     |
| Central-lo | ocking but | ton       |          |
| Status of  | the centr  | al-lockin | g system |
| Terminal H | 2          |           |          |
| Locking-pa | wl switch  | Driver's  | door     |
| Locking-pa | wl switch  | Passenge  | r's door |
| PAGE UP    | PAGE       | DOWN      | OK       |
| HOME       | BACK       | PRINI     | HELP     |
| Start) 📭   |            | ×         | E 16:02  |

Click [Central-locking system] button, the screen will display as shown in figure to left.

| (Start) 📭        |             | ġ.         | <b>E</b> 16:00 |
|------------------|-------------|------------|----------------|
| HOME             | BACK        | PRIMI      | HELP           |
| PAG              | E UP        | PAGE       | DOWN           |
| Mirror fu        | nctions     |            |                |
| Burglar a        | lam syste   | m (DWA)    |                |
| Electric 1       | window      |            |                |
| Automatic<br>lid | soft-clos   | ing syster | for boot       |
| Central-lo       | ocking sys  | ten        |                |
| Interior .       | lights and  | load cuto  | off            |
| Windscree        | n wash/wip  | e system   |                |
| SE               | ELECT DATA: | STREAM GRO | UP             |

|                           | SELECT D             | ATA ITEM | 1           |
|---------------------------|----------------------|----------|-------------|
| Opening bu<br>inside      | tton for             | rear lid | - Button    |
| Opening bu<br>cylinder, 1 | tton for<br>boot lid | rear lid | - Lock      |
| Boot-lid c                | ontact - )           | Boot lid |             |
| Lock strik                | er in pos            | ition    |             |
| Status of<br>Car          | the centr            | al-locki | ng system - |
| Road speed                |                      |          |             |
| PAGE UP                   | PAGE                 | DOUN     | OK          |
| HOME                      | BACK                 | PRINI    | HELP        |
| (Start) 📭                 |                      | ġ.       | <br>₩ 16:02 |

Click **Automatic soft-closing system for boot lid**] button, the screen will display as shown in figure to left.

| SE               | CLECT DATA: | STREAM GRO | UUP        |
|------------------|-------------|------------|------------|
| Windscreer       | n wash/wip  | e system   |            |
| Interior 3       | lights and  | load cuto  | off        |
| Central-lo       | ocking sys  | ten        |            |
| Automatic<br>lid | soft-clos   | ing syster | n for boot |
| Electric (       | vindow      |            |            |
| Burglar a        | lam syste   | m (DWA)    |            |
| Mirror fu        | nctions     |            |            |
| PAGI             | C UP        | PAGE       | : DOWN     |
| HOME             | BACK        | PRIMI      | HELP       |
| Start 📭          | ,           | <u>ي</u>   | E 16:00    |

| 2          | SELECT D   | ATA ITEM  | 2              |
|------------|------------|-----------|----------------|
| Terminal H | 2:         |           |                |
| Terminal 1 | .5:        |           | 10             |
| Terminal 3 | 30h:       |           |                |
| Window, dı | iver's do  | or        |                |
| Window, pa | assenger's | door      |                |
| Window, re | ar driver  | 's side   |                |
| Window, re | ear passen | ger's sid | e              |
| Safety swi | ltch       |           |                |
| PAGE UP    | PAGE       | DOWN      | OK             |
| HOME       | BACK       | PRINI     | HELP           |
| Start) 📭   |            | ×.        | <b>E</b> 16:03 |

Click **Electric window**] button, the screen will display as shown in figure to left.

| <u>1</u> 2  | SELECT D  | ATA ITE  | 9      |
|-------------|-----------|----------|--------|
| Window, pa: | ssenger's | door     | 1      |
| Window, rea | ar on dri | ver's si | .de    |
| Window, rea | ar on pas | senger's | 3 side |
|             |           |          | -      |
|             |           |          |        |
| -           |           |          |        |
|             |           |          |        |
| PAGE UP     | PAGE      | DOWN     | OK     |
| HOME        | BACK      | PRIM     | HELP   |
| 5 - cu v    |           |          |        |

| SE               | CLECT DATA: | STREAM GRO | UP          |
|------------------|-------------|------------|-------------|
| Windscreer       | n wash/wip  | e system   |             |
| Interior 3       | lights and  | load cuto  | off         |
| Central-lo       | ocking sys  | ten        |             |
| Automatic<br>lid | soft-clos   | ing syster | n for boot  |
| Electric (       | vindow      |            |             |
| Burglar a        | lam syste   | m (DWA)    |             |
| Mirror fu        | nctions     |            |             |
| PAGI             | E UP        | PAGE       | DOWN        |
| HOME             | BACK        | PRINT      | HELP        |
| Start) 🗗         | •           | ×          | <br>₩ 16:00 |

|             | SELECT I  | ATA ITEM | 1           |
|-------------|-----------|----------|-------------|
| Terminal R: |           |          | *           |
| Terminal 19 | 5:        |          | i.          |
| Terminal 30 | lh:       |          |             |
| Driver's s  | ide rear  | door:    | 8           |
| Passenger's | s side re | ar door: |             |
| Bonnet      |           |          |             |
| Boot lid    |           |          |             |
| Central-loo | cking sys | tem:     |             |
| PAGE UP     | PAGE      | DOWN     | OK          |
| HOME        | BACK      | PRINI    | HELP        |
| Start) 📭    |           | ۲        | <br>₩ 16:04 |

Click **[Burglar alarm system (DWA)**] button, the screen will display as shown in figure to left.

| SE               | CLECT DATA: | STREAM GRO | UP         |
|------------------|-------------|------------|------------|
| Windscreer       | n wash/wip  | e system   |            |
| Interior 3       | lights and  | load cuto  | off        |
| Central-lo       | ocking sys  | ten        |            |
| Automatic<br>lid | soft-clos   | ing syster | 1 for boot |
| Electric (       | vindow      |            |            |
| Burglar a        | lam syste   | m (DWA)    |            |
| Mirror fu        | nctions     |            |            |
| PAGI             | E UP        | PAGE       | DOWN       |
| HOME             | BACK        | PRIMI      | HELP       |
| Start) 🗗         | •           | ×.         | E 16:00    |

| <u>()</u>                      | SELECT D                 | ATA ITEN             | 1                           |
|--------------------------------|--------------------------|----------------------|-----------------------------|
| Mirror adj                     | justment                 |                      | -<br>                       |
| Horizontal                     | ļ.                       |                      | 8                           |
| Vertical                       |                          |                      |                             |
| Memory swi                     | itch                     |                      |                             |
| Switch ing<br>door conne       | out on doo<br>ector B (1 | r module<br>8-pin,xl | of driver's<br>128) - Pin 2 |
| Switch ing<br>door conne       | out on doo<br>ector B (1 | r module<br>8-pin,xl | of driver's<br>128) - Pin 5 |
| Switch ing<br>door conne<br>13 | out on doo<br>ector B (1 | r module<br>8-pin,xl | of driver's<br>128) - Pin   |
| PAGE UP                        | PAGE                     | DOWN                 | OK                          |
| HOME                           | BACK                     | PRINI                | HELP                        |
| Start) 📭                       |                          | ¢.                   | 16:05                       |

Click **[Mirror functions**] button, the screen will display as shown in figure to left.

|                                | SELECT D                 | ATA ITEN             | 1                         |
|--------------------------------|--------------------------|----------------------|---------------------------|
| Switch ing<br>door conne<br>13 | out on doo<br>ector B (1 | r module<br>8-pin,xl | of driver's<br>128) - Pin |
| Mirror - o<br>horizontal       | Briver's s               | ide - Vo             | ltage,                    |
| Mirror - o<br>vertical:        | lriver's s               | ide - Vo             | ltage,                    |
| Mirror - p<br>horizontal       | assenger'<br>.:          | s side -             | Voltage,                  |
| Mirror - p<br>vertical:        | assenger'                | s side -             | Voltage,                  |
| Outside te                     | mperature                | :                    |                           |
| PAGE UP                        | PAGE                     | DOWN                 | OK                        |
| HOME                           | BACK                     | PRINI                | HELP                      |
| Start) 📭                       |                          | <u>نې</u>            | E 16:05                   |

|           | SELECT D  | ATA ITEM |         |
|-----------|-----------|----------|---------|
| witch pos | ition Fol | ding in: | 8       |
| 6         |           |          |         |
|           |           |          |         |
|           |           |          |         |
|           |           |          |         |
|           |           |          |         |
|           |           |          |         |
|           |           |          |         |
| PAGE UP   | PAGE      | DOWN     | OK      |
| HOME      | BACK      | PRINI    | HELP    |
| Start) 📭  |           | ×        | E 16:05 |

| SE               | LECT DATA: | STREAM GRO | UP         |
|------------------|------------|------------|------------|
| Windscreer       | n wash/wip | e system   |            |
| Interior 1       | lights and | load cuto  | off        |
| Central-lo       | ocking sys | ten        |            |
| Automatic<br>lid | soft-clos  | ing syster | n for boot |
| Electric (       | vindow     |            |            |
| Burglar al       | lam syste  | m (DWA)    |            |
| Mirror fur       | nctions    |            |            |
| PAG              | C UP       | PAGE       | DOWN       |
| HOME             | BACK       | PRIMI      | HELP       |
| Start) 📭         |            | <u>ې</u>   | ₩ 16:00    |

|         | SHECT DATA.  | ondani or-o | OF   |
|---------|--------------|-------------|------|
| rvotran | ic           |             |      |
|         |              |             |      |
|         |              |             |      |
|         |              |             |      |
|         |              |             |      |
|         |              |             |      |
|         |              |             |      |
|         |              |             |      |
|         |              |             |      |
|         |              |             |      |
| PAG     | e up         | PAGE        | DOWN |
| PAG     | e up<br>Back | PAGE        | DOWN |

|           | SE          | LECT D | DATA ITE | IM          | _ |
|-----------|-------------|--------|----------|-------------|---|
| Speedo ou | tput        | signa  | l at ge  | neral modul | e |
| Road spee | d vi        | a K bu | 3        |             |   |
| Current i | n se        | rvo va | lve      |             |   |
|           |             |        |          |             |   |
| 6         |             |        |          |             | - |
|           |             |        |          |             | _ |
|           |             |        |          |             |   |
|           |             |        |          |             |   |
|           |             |        |          |             |   |
| 07_70     | 8           | 129/22 |          | 1000        | - |
| PAGE UI   | ði<br>Villa | PAGE   | DUWN     | UK          |   |
| HOME      | F           | BACK   | PRIN     | T HELP      |   |
|           |             | -      |          |             |   |

|           | S    | ELECT D | ATA ITEN | 1           |
|-----------|------|---------|----------|-------------|
| ipeedo ou | tput | : signa | l at gen | eral module |
| load spee | d vi | a K bu  | 3        |             |
| Current i | n se | ervo va | lve      |             |
|           |      |         |          |             |
| -         |      |         |          |             |
|           |      |         |          |             |
|           |      |         |          |             |
|           |      |         |          |             |
| san ven   |      |         |          | 1020        |
| PAGE UI   | 2    | PAGE    | DOWN     | OK          |
| HOME      | 3    | BACK    | PRINI    | HELP        |
| Start) 🗖  |      |         | ۲        | E 16:52     |

Click the items you want to see, e.g. **Speedo** output signal at general module], [Road speed via K bus] and [Current in servo valve]. The screen will display as shown in figure to left.

|                        |              | DATA          | STREAM |     |          |
|------------------------|--------------|---------------|--------|-----|----------|
| Speedo ou<br>general m | tput<br>odul | : signa<br>le | al at  | 180 | kmu∕h    |
| Road spee              | d vi         | ia K bu       | IS     | l k | m/h      |
| Current i              | n se         | ervo va       | lve    | 24  | mA       |
|                        |              |               |        |     |          |
|                        |              |               |        |     |          |
|                        |              |               |        |     |          |
|                        |              |               |        |     |          |
| PAGE UI                | P            | PAGE          | DOWN   | G   | RAPHIC-1 |
|                        |              |               |        |     |          |
| HOME                   | 3            | BACK          | PRI    | Л   | HELP     |

Click **[OK]**. The screen will display the real-time values of the selected items, as shown in figure to left.

#### Button descriptions:

[GRAPHIC-1]: to display the waveform of an active data.

[PRINT]: to print out the test result

|                                   | DATA                                    | STREAM |      |                |
|-----------------------------------|-----------------------------------------|--------|------|----------------|
| Speedo out;<br>general moo<br>181 | out signa<br>Bule                       | lat ]  | œu∕h |                |
| 180                               |                                         |        |      |                |
| 179                               | 100000000000000000000000000000000000000 |        |      |                |
| PAGE UP                           | PAGE                                    | DOWN   | GRA  | APHIC-2        |
| HOME                              | BACK                                    | PRIN   | т    | HELP           |
| Start 📭                           | ,                                       | Ż      | ÷ 6  | <b>₩</b> 09:48 |

Click **GRAPHIC-1**]. The screen will display the waveform for one data stream item. See figure to left.

**Button descriptions:** 

[GRAPHIC-2]: to display tow data steam waveforms.

| <u> 2</u>                       | DATA               | STREAM |      |                 |
|---------------------------------|--------------------|--------|------|-----------------|
| Speedo out<br>general mo<br>181 | put signa<br>odule | lat }  | m/h  |                 |
| 180                             |                    |        |      |                 |
| 179                             | l via K bu         | s }    | m.∕h |                 |
| ol                              |                    |        |      |                 |
| PAGE UI                         | PAGE               | DOWN   | D    | IGITAL          |
| HOME                            | BACK               | PRIN   | r    | HELP            |
| Start) 📭                        |                    | ò      | 6    | <b>E 09:</b> 48 |

Click **[GRAPHIC-2**] to display waveforms of two data stream items. It is convenient to make comparison between two correlative data stream items. See figure to left.

|                          | 1             | DATA : | STREAM |      | ÷.       |
|--------------------------|---------------|--------|--------|------|----------|
| Speedo ou:<br>general mo | tput<br>odule | signa  | l at   | 180  | km/h     |
| Road spee                | d via         | K bu   | 3      | l kn | ı/h      |
| Current i                | n ser         | vo va  | lve    | 24 n | ЪĄ       |
|                          |               |        |        |      |          |
|                          |               |        |        |      |          |
| 0.                       |               |        |        |      |          |
|                          |               |        |        |      |          |
| PAGE UF                  | 2             | PAGE   | DOWN   | G    | RAPHIC-1 |
| HOME                     | B             | ACK    | PRI    | NT   | HELP     |
|                          |               | -      |        |      |          |

Click [**DIGITAL**] in the interface, the screen will display the real-time value of the data stream again, as shown in figure to left.

| 2         | SE       | CLECT D | ATA ITE  | 9           |
|-----------|----------|---------|----------|-------------|
| Speedo ou | tput     | : signa | l at ger | eral module |
| Road spee | d vi     | a K bu  | 3        |             |
| Current i | n se     | rvo va  | lve      |             |
|           |          |         |          |             |
| e.        |          |         |          |             |
| ŝ         |          |         |          |             |
|           |          |         |          | ;           |
| 3         |          |         |          |             |
|           |          |         |          |             |
| PAGE UI   | 2        | PAGE    | DOWN     | OK          |
|           | <u> </u> |         |          |             |
| HOME      | I        | BACK    | PRIM     | HELP        |

| SI               | ELECT DATA: | STREAM GRO | UP       |
|------------------|-------------|------------|----------|
| Windscree        | n wash/wip  | e system   |          |
| Interior .       | lights and  | load cuto  | off      |
| Central-lo       | ocking sys  | ten        |          |
| Automatic<br>lid | soft-clos   | ing system | for boot |
| Electric (       | window      |            |          |
| Burglar a        | lam syste   | m (DWA)    |          |
| Mirror fu        | nctions     |            |          |
| PAG              | E UP        | PAGE       | : DOWN   |
| HOME             | BACK        | PRIM       | HELP     |
| Start 📭          | •           | <b>*</b>   | E 16:00  |

|            | ELECT DIA | G. FUNCTIO | ON      |
|------------|-----------|------------|---------|
| Read fault | t memory  |            |         |
| Clear fau  | lt memory |            |         |
| Data strea | 300       |            |         |
| Component  | activatio | n          |         |
| Identifica | ation     |            | 2       |
| PAG        | C UP      | PAGE       | : Down  |
| HOME       | BACK      | PRINI      | HELP    |
| Start) 📭   |           | ò.         | ₩ 16:00 |

| AGE DOWN     |
|--------------|
| AGE DOWN     |
|              |
|              |
|              |
|              |
| tem for boot |
|              |
| utoff        |
| D            |
| [            |
|              |

### **Component Activation**

### home

Click **Component activation**]. The screen will display a list of items for activation test, as shown in figure to left.

| Start) 📭   |           | <u>ې</u> | ₩ 09:51 |
|------------|-----------|----------|---------|
| HOME       | BACK      | PRINT    | HELP    |
| PAGE       | UP        | PAGE     | : DOWN  |
|            |           |          |         |
| lindscreen | washer p  | ատը      |         |
| diper moto | : at Spee | d 2      | 2       |
| liper moto | r at Spee | d 1      |         |
|            | ACIIVAI.  | ION IESI |         |

Click [Windscreen wash/wipe system] button, the screen will display as shown in figure to left.

| Start 📭          |            | ġ.         | <b>₩</b> 09:50 |
|------------------|------------|------------|----------------|
| HOME             | BACK       | PRINT      | HELP           |
| PAG              | E UP       | PAGE       | : DOWN         |
| Power win        | dows       |            |                |
| Mirror fu        | nctions    |            |                |
| Burglar a        | lam syste  | m (DWA)    |                |
| Automatic<br>lid | soft-clos  | ing syster | n for boot     |
| Central-lo       | ocking sys | ten        |                |
| Interior .       | lights and | load cuto  | off            |
| Windscree        | n wash/wip | e system   |                |
|                  | ACTIVAT:   | ION TEST   |                |

|                       | ACTIVAT                  | ION TEST                |                     |
|-----------------------|--------------------------|-------------------------|---------------------|
| lum on i<br>(Lights : | nterior li<br>are dimmed | ghts for 3<br>when turr | 30 seconds<br>1 on) |
| sctivate .            | load cutof               | £                       |                     |
|                       |                          |                         |                     |
|                       |                          |                         |                     |
|                       |                          |                         |                     |
|                       |                          |                         |                     |
|                       |                          |                         |                     |
|                       |                          | 1                       |                     |
| PAG                   | E UP                     | PAGE                    | : DOWN              |
| HOME                  | BACK                     | PRINT                   | HELP                |
|                       | 1                        |                         | 1                   |

Click [Interior lights and load cutoff] button, the screen will display as shown in figure to left.

| Start) 📭         |            | ò          | <b>E</b> 09:50 |
|------------------|------------|------------|----------------|
| HOME             | BACK       | PRINT      | HELP           |
| PAG              | C UP       | PAGE       | : DOWN         |
| Power win        | lows       |            |                |
| Mirror fu        | nctions    |            |                |
| Burglar a        | lam syste  | m (DWA)    |                |
| Automatic<br>lid | soft-clos  | ing syster | n for boot     |
| Central-lo       | ocking sys | ten        |                |
| Interior .       | lights and | load cuto  | off            |
| Windscree        | n wash/wip | e system   |                |
|                  | ACTIVAT:   | ION TEST   |                |

| PAGE       | C UP     |        | PAGE   | : DOWN      |
|------------|----------|--------|--------|-------------|
|            |          |        |        |             |
| 3          |          |        |        |             |
| Central-lo | ocking ( | drive, | rear o | loors       |
| Central-lo | ocking ( | drive, | passer | nger's door |
| Central-lo | ocking   | drive, | driver | 's door     |
|            |          |        |        |             |

Click [Central-locking system] button, the screen will display as shown in figure to left.

|           | ACTIVAT    | ION TEST |         |
|-----------|------------|----------|---------|
| ocking/De | uble-lock: | ing      |         |
| nlocking  |            |          |         |
|           |            |          |         |
|           |            |          |         |
|           |            |          |         |
|           |            |          |         |
|           |            |          |         |
|           |            |          |         |
| PAG       | E UP       | PAGE     | DOWN    |
| HOME      | BACK       | PRINI    | HELP    |
| start) 📭  | •          | ×        | ₩ 09:52 |

X-431 BMWDiagnosis

Click **Central-locking drive**, **driver s door**] button, the screen will display as shown in figure to left.

|            | ACTIV    | ATION  | TEST   |             |
|------------|----------|--------|--------|-------------|
| Central-lo | ocking   | drive, | drive  | 's door     |
| Central-l  | ocking ( | drive, | passer | nger's door |
| Central-l  | ocking ( | drive, | rear ( | loors       |
| ¢.         |          |        |        | -           |
|            |          |        |        |             |
|            |          |        |        |             |
| -          |          |        |        |             |
|            |          |        |        |             |
| PAG        | E UP     |        | PAGE   | : DOWN      |
| HOME       | BACK     | : 3    | PRINT  | HELP        |
|            |          | -      | 201    |             |

|           | ACTIVAT:   | ION TEST |         |
|-----------|------------|----------|---------|
| ocking/De | ouble-lock | ing      |         |
| nlocking  |            |          |         |
|           |            |          |         |
|           |            |          |         |
|           |            |          |         |
|           |            |          |         |
|           |            |          |         |
|           |            | 1        |         |
| PAG       | E UP       | PAGE     | DOWN    |
| HOME      | BACK       | PRIM     | HELP    |
| start) 📭  | •          | ×.       | ₩ 09:52 |

Click [Central-locking drive, passenger s door] button, the screen will display as shown in figure to left.

|           | ACIIV    | ATION  | TEST   |            |
|-----------|----------|--------|--------|------------|
| Central-l | ocking   | drive, | driver | 's door    |
| Central-l | ocking ( | drive, | passen | ger's door |
| Central-l | ocking ( | drive, | rear d | loors      |
|           |          |        |        |            |
| ·         |          |        |        |            |
| 1         |          |        |        |            |
|           |          |        |        | ŝ          |
| -         |          |        |        |            |
|           |          |        |        |            |
| PAG       | E UP     |        | PAGE   | DOWN       |
| HOME      | BACK     |        | PRINT  | HELP       |
|           |          |        | 202    |            |

|           | ACTIVAT: | ION TEST |         |
|-----------|----------|----------|---------|
| Locking   |          |          |         |
| Double-lo | cking    |          | 8       |
| Unlocking |          |          |         |
|           |          |          | 5       |
| <i>6</i>  |          |          |         |
| ÷         |          |          | 8       |
|           |          |          | ŝ       |
| 2         |          |          |         |
|           |          |          |         |
| PAG       | E UP     | PAGE     | DOWN    |
| HOME      | BACK     | PRIMI    | HELP    |
| Start) 📭  | •        | <u>ې</u> | E 09:53 |

Click [Central-locking drive, rear doors] button, the screen will display as shown in figure to left.

|            | ACTI   | IVATION | TEST   |              |
|------------|--------|---------|--------|--------------|
| Central-lo | ocking | drive,  | driver | 's door      |
| Central-lo | ocking | drive,  | passer | nger's door  |
| Central-lo | ocking | drive,  | rear o | loors        |
|            |        |         |        |              |
|            |        |         |        |              |
| 1          |        |         |        |              |
| PAG        | E UP   |         | PAGE   | DOWN         |
| HOME       | BAC    | ĸ       | PRINT  | HELP         |
| Start) 🗗   | •      | - iii   | ò.     | I<br>₩ 09:52 |

|                  | ACTIVAT:   | ION TEST   |            |
|------------------|------------|------------|------------|
| Windscreer       | n wash/wip | e system   |            |
| Interior :       | lights and | load cuto  | off        |
| Central-lo       | ocking sys | ten        |            |
| Automatic<br>lid | soft-clos  | ing syster | n for boot |
| Burglar a        | lam syste  | m (DWA)    |            |
| Mirror fu        | nctions    |            |            |
| Power wind       | lows       |            |            |
| PAGI             | E UP       | PAGE       | DOWN       |
| HOME             | BACK       | PRIMI      | HELP       |
| Start) 다         | ,          | ×          | B 09:50    |

|          | ACTIVAT:  | ION TEST    |              |
|----------|-----------|-------------|--------------|
| chanism  | for unloc | king boot . | lid          |
|          |           |             |              |
|          |           |             |              |
|          |           |             |              |
|          |           |             |              |
|          |           |             |              |
|          |           |             |              |
|          |           |             |              |
|          |           |             |              |
| PAG      | E UP      | PAGE        | DOWN         |
| HOME     | BACK      | PRINI       | HELP         |
| tart) D3 | •         |             | <b>6</b> 09: |

Click **Automatic soft-closing system for boot lid**] button, the screen will display as shown in figure to left.

| Start) 📭         |            | ò          | <b>E</b> 09:50 |
|------------------|------------|------------|----------------|
| HOME             | BACK       | PRINT      | HELP           |
| PAG              | C UP       | PAGE       | : DOWN         |
| Power win        | lows       |            |                |
| Mirror fu        | nctions    |            |                |
| Burglar a        | lam syste  | m (DWA)    |                |
| Automatic<br>lid | soft-clos  | ing syster | n for boot     |
| Central-lo       | ocking sys | ten        |                |
| Interior .       | lights and | load cuto  | off            |
| Windscree        | n wash/wip | e system   |                |
|                  | ACTIVAT:   | ION TEST   |                |

|           | ACTIVAT:   | ION TEST |         |
|-----------|------------|----------|---------|
| tatus LEI | D (30 s)   |          |         |
| mergency  | siren (l : | s)       |         |
|           |            |          |         |
|           |            |          |         |
|           |            |          |         |
|           |            |          | ;       |
|           |            |          |         |
|           |            |          |         |
| PAG       | E UP       | PAGE     | DOWN    |
| HOME      | BACK       | PRIMI    | HELP    |
| Start) 📑  | •          | ×.       | ₩ 09:54 |

Click **[Burglar alarm system (DWA)]** button, the screen will display as shown in figure to left.

| Start 📭          |            | ġ.         | <b>₩</b> 09:50 |
|------------------|------------|------------|----------------|
| HOME             | BACK       | PRINT      | HELP           |
| PAG              | E UP       | PAGE       | : DOWN         |
| Power win        | dows       |            |                |
| Mirror fu        | nctions    |            |                |
| Burglar a        | lam syste  | m (DWA)    |                |
| Automatic<br>lid | soft-clos  | ing syster | n for boot     |
| Central-lo       | ocking sys | ten        |                |
| Interior .       | lights and | load cuto  | off            |
| Windscree        | n wash/wip | e system   |                |
|                  | ACTIVAT:   | ION TEST   |                |

|            | ACTIVAT    | ION TEST   |         |
|------------|------------|------------|---------|
| Mirror adj | justment d | river's si | .de     |
| Mirror adj | justment p | assenger's | ; side  |
| Mirror he  | ating      |            |         |
| Mirror, fo | olding in/ | out        | 5       |
| PAG        | S UP       | PAGE       | DOWN    |
| HOME       | BACK       | PRINT      | HELP    |
| Start) 📭   | •          | ×          | ₩ 09:55 |

Click **[Mirror functions**] button, the screen will display as shown in figure to left.

|            | ACTIVAT | ION TEST |           |
|------------|---------|----------|-----------|
| Horizonta. | l right |          |           |
| Horizonta. | l left  |          |           |
| Vertical v | որ      |          |           |
| Vertical ( | down    |          |           |
|            |         |          |           |
| 3          |         |          |           |
| -          |         |          |           |
| -          |         |          |           |
|            |         | 1        |           |
| PAG        | E UP    | PAGE     | DOWN      |
| HOME       | BACK    | PRIM     | HELP      |
| Start) D3  | •       |          | BEE 09:55 |

Click [Mirror adjustment driver s side] button, the screen will display as shown in figure to left.

| 2          | ACTIVAT    | ION TEST   |         |
|------------|------------|------------|---------|
| Mirror adj | justment d | river's si | ide     |
| Mirror adj | justment p | assenger's | s side  |
| Mirror he  | ating      |            | 2       |
| Mirror, fo | olding in/ | out        | 2       |
| PAG        | E UP       | PAGE       | : DOWN  |
| HOME       | BACK       | PRINT      | HELP    |
| Start) 📭   | ,          | <u>ې</u>   | E 09:55 |

|            | ACTIVAT | ION TEST |           |
|------------|---------|----------|-----------|
| Horizontal | l right |          |           |
| Horizonta. | l left  |          |           |
| Vertical u | որ      |          |           |
| Vertical ( | down    |          |           |
|            |         |          |           |
|            |         |          |           |
| ]          |         |          |           |
|            |         |          |           |
| PAGI       | E UP    | PAGE     | DOWN      |
| HOME       | BACK    | PRIM     | HELP      |
| Start)     | •       |          | BES 09:55 |

Click [Mirror adjustment passenger s side] button, the screen will display as shown in figure to left.

| 2          | ACTIVAT    | ION TEST   | 2       |
|------------|------------|------------|---------|
| Mirror ad  | justment d | river's si | ide     |
| Mirror adj | justment p | assenger's | s side  |
| Mirror hea | ating      |            | ÷.      |
| Mirror, fo | olding in/ | out        |         |
| PAG        | E UP       | PAGE       | : DOWN  |
| HOME       | BACK       | PRINT      | HELP    |
| Start) 📭   |            | <u>ې</u>   | ₩ 09:55 |

|           | ACTIVAT | ION TEST |         |
|-----------|---------|----------|---------|
| Driver's  | side    |          |         |
| Passenger | 's side |          |         |
|           |         |          | 8       |
|           |         |          |         |
|           |         |          |         |
|           |         |          |         |
| -         |         |          |         |
|           |         | 1        |         |
| PAG       | E UP    | PAGE     | C DOWN  |
| HOME      | BACK    | PRIMI    | HELP    |
| Start) 다  | ,       | ×        | E 09:58 |

Click [Mirror heating] button, the screen will display as shown in figure to left.

| 24         | ACTIVAT    | ION TEST   |             |
|------------|------------|------------|-------------|
| Mirror adj | justment d | river's si | ide         |
| Mirror adj | justment p | assenger's | s side      |
| Mirror he  | ating      |            |             |
| Mirror, fo | olding in/ | out        | 8           |
| PAG        | C UP       | PAGE       | : DOWN      |
| HOME       | BACK       | PRIM       | HELP        |
| Start)     | •          | <b>`</b>   | <br>₩ 09:55 |

|            | ACTIVATI    | ON TEST   |            |
|------------|-------------|-----------|------------|
| Mirror, dı | river's sid | le, foldi | ing in     |
| Mirror, dı | civer's sid | le, foldi | ing out    |
| Mirror, pa | assenger's  | side, fo  | olding in  |
| Mirror, pa | assenger's  | side, fo  | olding out |
| PAG        | C UP        | PAG       | E DOWN     |
| HOME       | BACK        | PRIMI     | HELP       |
| Start) 🕞   |             | ¢.        |            |

Click **Mirror**, **folding in/out**] button, the screen will display as shown in figure to left.

| 2          | ACTIVAT    | ION TEST   | 10              |
|------------|------------|------------|-----------------|
| Mirror ad  | justment d | river's si | ide             |
| Mirror adj | justment p | assenger's | s side          |
| Mirror hea | ating      |            |                 |
| Mirror, fo | olding in/ | out        | 5. <sup>3</sup> |
| PAGE       | C UP       | PAGE       | : Down          |
| HOME       | BACK       | PRINI      | HELP            |
| Start) 📭   |            | <u>ي</u>   | <b>₩</b> 09:55  |
|                      | ACTIVAT:   | ION TEST   |            |  |
|----------------------|------------|------------|------------|--|
| Windscreer           | n wash/wip | e system   |            |  |
| Interior :           | lights and | load cuto  | off        |  |
| Central-lo           | ocking sys | ten        |            |  |
| Automatic<br>lid     | soft-clos  | ing syster | n for boot |  |
| Burglar a            | lam syste  | m (DWA)    |            |  |
| Mirror fu            | nctions    |            |            |  |
| Power wind           | lows       |            |            |  |
| PAGI                 | E UP       | PAGE       | DOWN       |  |
| HOME BACK PRINT HELP |            |            |            |  |
| Start) 다             | ,          | ×          | B 09:50    |  |

| 2                  | ACTIVAT                    | ION TEST   |        |  |  |
|--------------------|----------------------------|------------|--------|--|--|
| Window, dı         | dindow, driver's door open |            |        |  |  |
| Window, dı         | civer's do                 | or, closed | 3      |  |  |
| window, pa         | assenger,                  | open       |        |  |  |
| window, pa         | assenger, (                | closed     |        |  |  |
| window, dı         | civer-side                 | , rear, op | en     |  |  |
| window, dı         | civer-side                 | , rear, cl | losed  |  |  |
| window, pa         | assenger-s                 | ide, rear  | open   |  |  |
| window, pa         | assenger-s                 | ide, rear  | closed |  |  |
| PAGE               | E UP                       | PAGE       | DOWN   |  |  |
| HOME               | HOME BACK PRINI HELP       |            |        |  |  |
| Start] 🔂 🔆 📇 10:01 |                            |            |        |  |  |

Click **Power windows**] button, the screen will display as shown in figure to left.

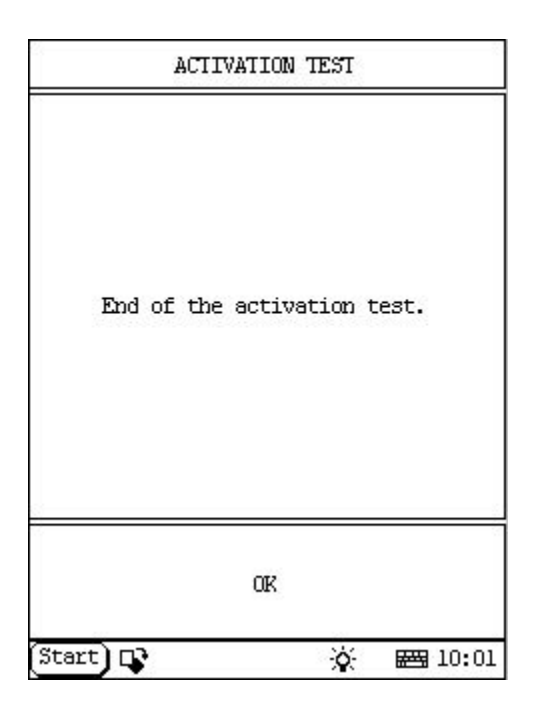

Click one item in the list to perform the test.

Now we take [Window, driver s door open] as example to explain the test steps:

Click [Window, driver s door open]. X-431 starts testing idle actuator.

When the test is successful, the screen will display the message as shown in figure to left.

### Button description:

**[OK]**: to return to the upper level interface.

|                      | ACTIVAT                    | ION TEST   |        |
|----------------------|----------------------------|------------|--------|
| Window, dı           | Window, driver's door open |            |        |
| Window, dı           | civer's do                 | or, closed | 3      |
| window, pa           | assenger,                  | open       |        |
| window, pa           | assenger,                  | closed     |        |
| window, dı           | civer-side                 | , rear, op | )en    |
| window, dı           | civer-side                 | , rear, cl | losed  |
| window, pa           | assenger-s                 | ide, rear  | open   |
| window, pa           | assenger-s                 | ide, rear  | closed |
| PAGE                 | E UP                       | PAGE       | : DOWN |
| HOME BACK PRINT HELP |                            |            |        |
| Start] 🔂 🔆 🚟 10:01   |                            |            |        |

| Start 📭          |            | ġ.         | <b>₩</b> 09:50 |
|------------------|------------|------------|----------------|
| HOME             | BACK       | PRINT      | HELP           |
| PAG              | E UP       | PAGE       | : DOWN         |
| Power win        | dows       |            |                |
| Mirror fu        | nctions    |            |                |
| Burglar a        | lam syste  | m (DWA)    |                |
| Automatic<br>lid | soft-clos  | ing syster | n for boot     |
| Central-lo       | ocking sys | ten        |                |
| Interior .       | lights and | load cuto  | off            |
| Windscree        | n wash/wip | e system   |                |
|                  | ACTIVAT:   | ION TEST   |                |

| :         | SELECT DIA | G. FUNCTIO | 0N      |
|-----------|------------|------------|---------|
| Read faul | t memory   |            |         |
| Clear fau | lt memory  |            | 2       |
| Data stre | am         |            |         |
| Component | activatio  | n          |         |
| Identific | ation      |            | ŝ.      |
| PAG       | E UP       | PAGE       | : DOWN  |
| HOME      | BACK       | PRINT      | HELP    |
| Start) 🗗  | }          | ×.         | ₩ 16:00 |

| ECU IDENTIFY                                                                                                    |                                                                |                 |
|----------------------------------------------------------------------------------------------------|----------------------------------------------------------------|-----------------|
| ZKE general mon<br>Part Number<br>Hardware NO.<br>Software NO.<br>Diagnosis index<br>Coding index<br>Bus index<br>Data<br>CAN index<br>Modification | dule III<br>83766<br>16<br>21<br>04<br>07<br>21/97<br>6C<br>01 | 592<br>7        |
| OR                                                                                                    | PF                                                             |                 |
| Start] 💽                                                                                                    | ¢.                                                             | <b>E 16:</b> 00 |

## Version No.

### home

Click **[Identification**] button. The screen will display the information on ECU version of Central body electronic system, as shown in figure to left.

| :          | ELECT DIA | G. FUNCTIO | N            |
|------------|-----------|------------|--------------|
| Readifault | t memory  |            |              |
| Clear fau  | lt memory |            | ŝ            |
| Data stre  | Em        |            |              |
| Component  | activatio | n          |              |
| Identific  | ation     |            |              |
| PAG        | E UP      | PAGE       | : DOWN       |
| HOME       | BACK      | PRIMI      | HELP         |
| Start) 📑   | •         | ×          | I<br>₩ 16:00 |

| 6)<br>     | SELECT DL  | AG. SYSTEM | 8       |
|------------|------------|------------|---------|
| DME (Engir | ne)        |            |         |
| EGS (Tran: | mission)   |            |         |
| ABS (Anti: | lock brake | )          |         |
| SRS (Air H | oag)       |            |         |
| IHKA/IHKR  | (AC/heate  | r)         |         |
| IKE/IKI/K  | MBI        |            |         |
| EWS (Elec. | . immobili | ze system) |         |
| ZKE (Centi | cal body e | lectronic) |         |
| PAGI       | C UP       | PAGE       | DOWN    |
| HOME       | BACK       | PRINI      | HELP    |
| Start) 다   |            | ×          | E 15:33 |

|           | SELECT DI  | AG. SYSTEM |         |
|-----------|------------|------------|---------|
| JR (Navig | ation cont | rol)       | 8       |
| PDC (Park | Distance ( | Control)   |         |
|           |            |            |         |
|           |            |            |         |
|           |            |            |         |
|           |            |            |         |
|           |            |            |         |
|           |            | 1          |         |
| PAG       | E UP       | PAGE       | DOWN    |
| HOME      | BACK       | PRIM       | HELP    |
| Start) 🗖  | )<br>}     |            | H 15:33 |

home

| ECU IDEMIIFY                                                                                                    |                                                       |  |
|----------------------------------------------------------------------------------------------------|-------------------------------------------------------|--|
| FGR Cruise contr<br>Part Number<br>Hardware NO.<br>Software NO.<br>Diagnosis index<br>Coding index<br>Bus index<br>Data | :01<br>8375497<br>07<br>04<br>03<br>05<br>00<br>44/97 |  |
| OK                                                                                                    | PRIM                                                  |  |
| Start] 💽                                                                                                    | × 🖽 16:49                                             |  |

# Navigation Control

Click [**GR** (Navigation control)] button. The screen will display the information on ECU version of navigation control system, as shown in figure to left.

| :         | ELECT DIA | G. FUNCTIO | N    |
|-----------|-----------|------------|------|
| Read faul | t memory  |            |      |
| Clear fau | lt memory |            |      |
| Data stre | Em        |            |      |
| Component | activatio | n          |      |
| Identific | ation     |            | é    |
| PAG       | C UP      | PAGE       | DOWN |
| HOME      | BACK      | PRINI      | HELP |
| Start) 🗖  | •         | ×          | 1    |

Click **[OK]** button. The screen displays the function menu of the navigation control system, as shown in figure to left.

| SELEC    | I DIAG. | FUNCTIO |         |
|----------|---------|---------|---------|
| Ne       | o Fault | Code    |         |
| OK       |         | PF      |         |
| Start) 🕞 |         |         | ₩ 15:01 |

## Read Fault Memory

### home

Click [Read fault memory] button, the screen will display as shown in figure to left.

| :         | ELECT DIA | G. FUNCTIO | N    |
|-----------|-----------|------------|------|
| Read faul | t memory  |            |      |
| Clear fau | lt memory |            |      |
| Data stre | BID       |            |      |
| Component | activatio | n          | 8    |
| Identific | ation     |            | ÷.   |
| PAG       | E UP      | PAGE       | DOWN |
| HOME      | BACK      | PRIM       | HELP |
| Start)    | •         | ×          | 1    |

| SELECT DIAG. FUNCTION |                    |  |  |
|-----------------------|--------------------|--|--|
|                       |                    |  |  |
| Are you sure to c.    | lear fault memory? |  |  |
|                       |                    |  |  |
| YES                   | NO                 |  |  |
| Start) 📭              | 🔆 🖂 15:01          |  |  |

## Clear Fault Memory

<u>home</u>

Click [Clear fault memory] button, the screen will display as shown in figure to left.

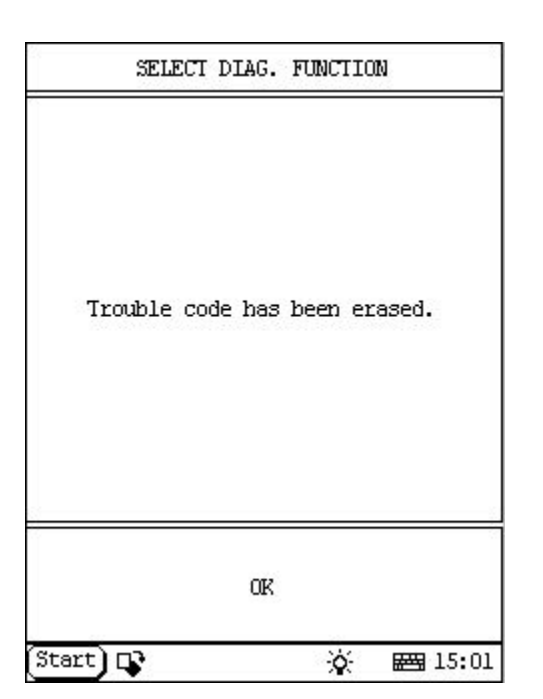

| 0          | ELECT DIA | G. FUNCTIO | N       |
|------------|-----------|------------|---------|
| Read fault | tmemory   |            |         |
| Clear fau  | lt memory |            | 8       |
| Data strea | 300       |            |         |
| Component  | activatio | n          |         |
| Identifica | ation     |            | *       |
|            |           |            | 8       |
| 8          |           |            |         |
| 3          |           |            | *       |
| e<br>esere | COSTA     | 1000       |         |
| PAG        | E UP      | PAGE       | DOWN    |
| HOME       | BACK      | PRINT      | HELP    |
| Start) 📭   | ,         | <u>ي</u>   | E 16:50 |

| 0                      | SELECT D   | ATA TIEM         |             |
|------------------------|------------|------------------|-------------|
| Resume vel             | nicle spee | d again a        | octuator    |
| Setting/ad             | celeratio  | n '+'            |             |
| Setting/ad             | celeratio  | י-י מ            |             |
| ON/OFF 'I/             | /O' operat | ed               |             |
| Selector-1<br>position | lever posi | tion, dri        | ving        |
| Clutch swi             | itch       |                  |             |
| Electric ł             | orake-ligh | t <i>s</i> witch |             |
| PAGE UP                | PAGE       | DOWN             | OK          |
| HOME                   | BACK       | PRINI            | HELP        |
| Start) 📭               |            | ×.               | <br>₩ 16:51 |

## **Read Data Stream**

home

|            | SELECT D  | ATA ITEM |         |
|------------|-----------|----------|---------|
| Clutch out | put, serv | omotor   | ÷       |
| GR motor n | egative   |          | 1       |
|            |           |          |         |
|            |           |          |         |
|            |           |          |         |
|            |           |          |         |
| -          |           |          |         |
|            |           |          |         |
| PAGE UP    | PAGE      | DOWN     | OK      |
| HOME       | BACK      | PRINI    | HELP    |
| Start) 📭   |           | ġ.       | E 16:51 |

| Č.                     | SELECT D   | ATA ITEM   |              |
|------------------------|------------|------------|--------------|
| Resume vel             | nicle spee | d again a  | ctuator      |
| Setting/ad             | celeratio  | י+י מ      |              |
| Setting/a              | celeratio  | י-י מ      |              |
| ON/OFF 'I,             | /O' operat | ed         |              |
| Selector-1<br>position | lever posi | tion, driv | ving         |
| Clutch swi             | itch       |            |              |
| Electric b             | orake-ligh | t switch   |              |
| PAGE UP                | PAGE       | DOWN       | OK           |
| HOME                   | BACK       | PRINI      | HELP         |
| Start) 📭               |            | ×          | 1<br>E 16:51 |

|                      | SELECT D   | ATA ITEN | 1        |
|----------------------|------------|----------|----------|
| Resume vel           | nicle spee | d again  | actuator |
| Setting/a            | cceleratio | n '+'    |          |
| Setting/a            | celeratio  | n '−'    |          |
| ON/OFF 'I,           | /O' operat | ed       |          |
| Selector<br>position | lever posi | tion, dr | iving    |
| Clutch sw:           | itch       |          |          |
| Electric H           | orake-ligh | t switch |          |
| PAGE UF              | PAGE       | DOWN     | OK       |
| HOME                 | BACK       | PRINI    | HELP     |
| (Start) 📭            | ,          | <u>ک</u> | E 17:03  |

Click the items you want to see, e.g. [Resume vehicle speed again actuator], [Setting/acceleration '+'], [Setting/acceleration '+'], [ON/OFF '1/0' operated] and [Selector-lever position, driving position]. The screen will display as shown in figure to left.

|                          | DATA                   | STREAM |      |                 |
|--------------------------|------------------------|--------|------|-----------------|
| Resume ver<br>again actu | nicle spea<br>Nator    | ed     | Oper | ated            |
| Setting/ad               | celeratio              | י+' ממ | Not  | operated        |
| Setting/ad               | celeratio              | י-י ממ | Oper | ated            |
| ON/OFF 'I,               | 0' operat              | ted    | Not  | operated        |
| Selector-J<br>driving po | lever posi<br>Disition | ition, | R,D, | 14              |
| PAGE UP                  | PAGE                   | e doun | GR   | APHIC-1         |
| HOME                     | BACK                   | PRI    | NT I | HELP            |
| Start) 📭                 |                        |        | ¢:   | <b>23</b> 17:03 |

Click **[OK]**. The screen will display the real-time values of the selected items, as shown in figure to left.

### Button descriptions:

[PRINT]: to print out the test result.

| 2.                     | SELECT D  | ATA ITE  | ŋ        |
|------------------------|-----------|----------|----------|
| Resume veh             | icle spee | d again  | actuator |
| Setting/ac             | celeratio | n '+'    |          |
| Setting/ac             | celeratio | n'-'     |          |
| ON/OFF 'I/             | O' operat | ed       |          |
| Selector-l<br>position | ever posi | tion, dr | iving    |
| Clutch swi             | tch       |          |          |
| Electric b             | rake-ligh | t switch | i.       |
| PAGE UP                | PAGE      | DOWN     | OK       |
| HOME                   | BACK      | PRIM     | HELP     |
| Start) 📭               |           | Ý        | E 16:51  |

| :          | ELECT DIA | G. FUNCTIO | NN .        |
|------------|-----------|------------|-------------|
| Read faul  | tmemory   |            |             |
| Clear fau  | lt memory |            |             |
| Data stre  | 300       |            |             |
| Component  | activatio | n          |             |
| Identifica | ation     |            |             |
|            |           | 1          |             |
| PAG        | E UP      | PAGE       | : DOWN      |
| HOME       | BACK      | PRINT      | HELP        |
| Start) 📭   | ,         | \$         | <br>₩ 16:50 |

| <u>0</u>              | ACTIVATI   | ION TEST   |                |
|-----------------------|------------|------------|----------------|
| Activate (<br>plus    | output, en | gine outpu | it stage       |
| Activate o<br>minus   | output, en | gine outpu | it stage       |
| Switch out<br>passive | put, engi  | ne output  | stage          |
| Switch out            | put, clut  | ch active  | £              |
| Switch out            | put, clut  | ch passive | 2              |
| PAGE                  | C UP       | PAGE       | : DOWN         |
| HOME                  | BACK       | PRINT      | HELP           |
| Start) 📭              |            | <b>`</b>   | <b>#</b> 17:05 |

### **Component Activation**

#### home

Click **Component activation**]. The screen will display a list of items for activation test, as shown in figure to left.

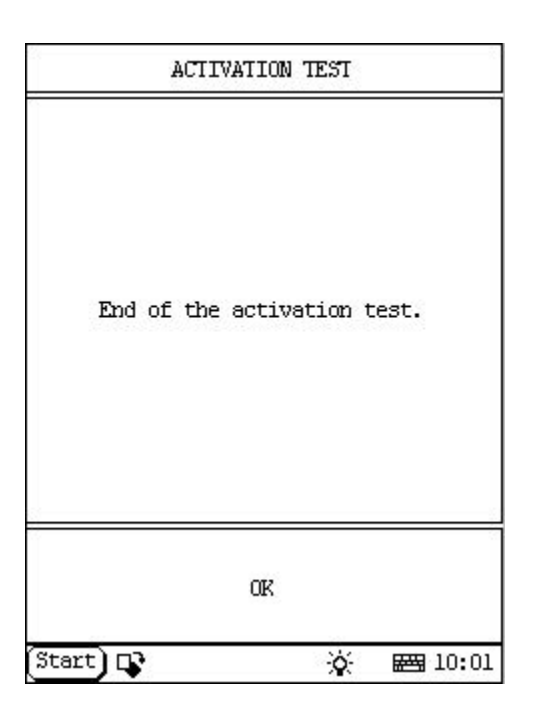

Click one item in the list to perform the test.

Now we take [Activate output, engine output stage plus] as example to explain the test steps:

Click [Activate output, engine output stage plus]. X-431 starts testing idle actuator.

When the test is successful, the screen will display the message as shown in figure to left.

## Button description:

**[OK]**: to return to the upper level interface.

|                       | ACTIVATI   | ION TEST   |                |
|-----------------------|------------|------------|----------------|
| Activate o<br>plus    | output, en | gine outpu | it stage       |
| Activate o<br>minus   | output, en | gine outpu | it stage       |
| Switch out<br>passive | put, engi  | ne output  | stage          |
| Switch out            | put, clut  | ch active  | ž.             |
| Switch out            | put, cluto | ch passive | 2              |
| PAGE                  | : UP       | PAGE       | : DOWN         |
| HOME                  | BACK       | PRINT      | HELP           |
| Start) 📭              |            | <u>ي</u>   | <b>E</b> 17:05 |

| :          | ELECT DIA | G. FUNCTIO | 0N          |
|------------|-----------|------------|-------------|
| Read faul  | tmemory   |            |             |
| Clear fau  | lt memory |            | ŝ           |
| Data stre  | 300       |            |             |
| Component  | activatio | n          |             |
| Identifica | ation     |            |             |
|            |           |            | 8           |
| PAG        | E UP      | PAGE       | C DOWN      |
| HOME       | BACK      | PRINT      | HELP        |
| Start) 🗗   | •         | ×.         | <br>₩ 16:50 |

| ECU IDENTIFY                                                                                                    |                                                       |  |
|----------------------------------------------------------------------------------------------------|-------------------------------------------------------|--|
| FGR Cruise cont<br>Part Number<br>Hardware NO.<br>Software NO.<br>Diagnosis index<br>Coding index<br>Bus index<br>Data | rol<br>8375497<br>07<br>04<br>03<br>05<br>00<br>44/97 |  |
| OK                                                                                                    | PRIMI                                                 |  |
| Start) 🕞                                                                                                    | 🄆 🖂 16:49                                             |  |

# Version No.

### home

Click **[dentification**] in the function menu. The screen will display the information on ECU version of navigation control system, as shown in figure to left.

| 5          | ELECT DIA | G. FUNCTIO | 0N      |
|------------|-----------|------------|---------|
| Read faul  | t memory  |            |         |
| Clear fau  | lt memory |            | 8       |
| Data stre  | BID       |            |         |
| Component  | activatio | n          | 2       |
| Identifica | ation     |            |         |
|            |           |            |         |
|            |           |            | ŝ       |
| 8          |           |            |         |
|            |           | 1          |         |
| PAG        | E UP      | PAGE       | : DOWN  |
| HOME       | BACK      | PRIMI      | HELP    |
| Start) 🖸   | •         | <u>نې</u>  | E 16:50 |

| 6)<br>     | SELECT DL  | AG. SYSTEM |         |
|------------|------------|------------|---------|
| DME (Engir | ne)        |            |         |
| EGS (Tran: | mission)   |            | 1       |
| ABS (Anti: | lock brake | )          |         |
| SRS (Air B | oag)       |            | 8       |
| IHKA/IHKR  | (AC/heate  | r)         |         |
| IKE/IKI/K  | OMBI       |            |         |
| EWS (Elec. | . immobili | ze system) |         |
| ZKE (Centi | ral body e | lectronic) |         |
| PAGI       | E UP       | PAGE       | DOWN    |
| HOME       | BACK       | PRIM       | HELP    |
| Start) 다   | ,          | ×          | E 15:33 |

|           | SELECT DI  | AG. SYSTEM   | 1       |
|-----------|------------|--------------|---------|
| GR (Navig | ation cont | rol)         |         |
| PDC (Park | Distance   | Control)     |         |
|           |            |              |         |
|           |            |              |         |
|           |            |              |         |
|           |            |              |         |
|           |            |              |         |
| _         |            | 1            |         |
| PAG       | E UP       | PAGE         | : DOWN  |
| HOME      | BACK       | PRIM         | HELP    |
| Start) П  | ۱<br>۶     | -<br>-<br>O- | H 15:33 |

| ECU IDENIIFY                                                                                                    |                                        |                                                   |               |
|----------------------------------------------------------------------------------------------------|----------------------------------------|---------------------------------------------------|---------------|
| Park Distance<br>Part number<br>Hardware numb<br>Coding index<br>Diagnosis ind<br>Bus index<br>Date of manuf<br>Date of manuf<br>Software numb | er<br>er<br>ex<br>.,CW<br>.,year<br>er | ol (:<br>835)<br>10<br>00<br>00<br>19<br>97<br>19 | PDC)<br>2279  |
| OK                                                                                                    |                                        | PF                                                |               |
| art) 📭                                                                                                    |                                        | ò.                                                | <b>F</b> 17:2 |

# Park Distance Control home

Click [**PDC** (**Park distance control**)] button. The screen will display the information on ECU version of park distance control system, as shown in figure to left.

| 5          | ELECT DIA | G. FUNCTIO | IN      |
|------------|-----------|------------|---------|
| Read fault | t memory  |            |         |
| Clear fau  | lt memory |            | 8       |
| Data strea | am        |            | 8       |
| Identific  | ation     |            |         |
| \$<br>     |           |            | e.      |
|            |           |            |         |
| ŝ          |           |            |         |
| -          |           |            |         |
|            |           |            |         |
| PAG        | E UP      | PAGE       | : DOWN  |
| HOME       | BACK      | PRIMI      | HELP    |
| Start) 💽   | •         | <u>نې</u>  | E 17:28 |

Click **[OK]** button. The screen displays the function menu of the transmission system, as shown in figure to left.

|       |        | TROUBL  | E CODE     |         |
|-------|--------|---------|------------|---------|
| 3     | Acoust | ic gene | rator, fro | nt on   |
|       |        |         |            |         |
|       |        |         |            |         |
|       |        |         |            |         |
|       |        |         |            |         |
|       |        |         |            |         |
|       |        |         |            |         |
|       |        |         |            |         |
|       | PAGE U | IP      | PAGE       | DOWN    |
| HOM   | Æ      | BACK    | PRIM       | HELP    |
| Start | 90     | -       | <b>`</b>   | ₩ 17:28 |

## Read Fault Memory

### home

Click [**Read fault memory**] button, the screen will display as shown in figure to left.

| \$           | ELECT DIA | G. FUNCTIO | 0N             |
|--------------|-----------|------------|----------------|
| Read fault   | t memory  |            |                |
| Clear fau    | lt memory |            |                |
| Data strea   | am        |            |                |
| Identifica   | ation     |            |                |
| <sup>b</sup> |           |            | 8              |
| ŝ            |           |            |                |
| ÷            |           |            |                |
|              |           |            |                |
|              |           |            |                |
| PAG          | E UP      | PAGE       | : DOWN         |
| HOME         | BACK      | PRIMI      | HELP           |
| Start) 📭     | •         | <u>.</u>   | <b>E</b> 17:28 |

| SELECT DIAG. FUNCTION |                    |  |
|-----------------------|--------------------|--|
|                       |                    |  |
| Are you sure to cl    | lear fault memory? |  |
| 1                     |                    |  |
| YES NO                |                    |  |
| Start) 📭              | 资 📾 15:01          |  |

## **Clear Fault Memory**

home

Click [Clear fault memory] button, the screen will display as shown in figure to left.

| SELECT DIAG.     | FUNCTION     |
|------------------|--------------|
| Trouble code has | been erased. |
|                  |              |
| OK               |              |
| Start) 📭         | 资 📾 15:01    |

|            | ELECT DIA | G. FUNCTIO | 0N      |
|------------|-----------|------------|---------|
| Read fault | tmemory   |            |         |
| Clear fau  | lt memory |            |         |
| Data strea | зш        |            | 8       |
| Identifica | ation     |            | 8       |
|            |           |            |         |
| š          |           |            |         |
|            |           |            |         |
| -          |           |            |         |
|            |           |            |         |
| PAGI       | C UP      | PAGE       | C DOWN  |
| HOME       | BACK      | PRIMI      | HELP    |
| Start) 다   | ,         | ×          | E 17:28 |

|             | SELECT D | ATA ITEM | 1       |
|-------------|----------|----------|---------|
| Terminal 15 | ž.       |          | 2       |
| Reverse gea | r        |          | i.      |
| Trailer mod | e        |          |         |
| Status, par | king aid |          |         |
| Clearance,  | rear lef | t        |         |
| Clearance,  | rear cen | ter left |         |
| Clearance,  | rear cen | ter righ | t       |
| Clearance,  | rear rig | ht       |         |
| PAGE UP     | PAGE     | DOWN     | OK      |
| HOME        | BACK     | PRIM     | HELP    |
| (Start) 📭   |          | ×.       | E 17:28 |

# Read Data Stream

home

|             | SELECT D | ATA ITE  | М         |
|-------------|----------|----------|-----------|
| Terminal 19 | 5        |          |           |
| Reverse gea | er       |          |           |
| Trailer mod | 3e       |          |           |
| Status, par | king aid |          |           |
| Clearance,  | rear lef | t        |           |
| Clearance,  | rear cen | ter left | t i       |
| Clearance,  | rear cen | ter rigl | ot        |
| Clearance,  | rear rig | ht       |           |
| PAGE UP     | PAGE     | DOWN     | OK        |
| HOME        | BACK     | PRIN     | I HELP    |
| (Start) 📭   |          | ý        | ( 🖂 17:29 |

Click the items you want to see, e.g. [Terminal 15], [Reverse gear], [Trailer mode], [Status, parking aid], [Clearance, rear left], [Clearance, rear center left], [Clearance, rear center right] and [Clearance, rear right]. The screen will display as shown in figure to left.

|                                | DATA :   | STREAM |     |          |
|--------------------------------|----------|--------|-----|----------|
| Terminal 15                    |          |        | Not | actuated |
| Reverse gea                    | n        | 8      | Sel | ect      |
| Trailer mod                    | le       | 3      | YES |          |
| Status, par                    | king aid | 1      | Act | uated    |
| Clearance, rear left           |          |        | 0   |          |
| Clearance, rear center<br>left |          |        | 0   |          |
| Clearance,<br>right            | rear cen | ter    | 0   |          |
| PAGE UP                        | PAGE     | DOWN   | G   | RAPHIC-1 |
| HOME                           | BACK     | PRIN   | π   | HELP     |
| Start) 📭                       |          |        | þ:  | E 17:29  |

Click **[OK]**. The screen will display the real-time values of the selected items, as shown in figure to left.

#### Button descriptions:

[GRAPHIC-1]: to display the waveform of an active data.

[PRINT]: to print out the test result.

|           | DATA       | STREAM |     |                  |
|-----------|------------|--------|-----|------------------|
| learance, | , rear lef | t      |     |                  |
| o         |            |        |     |                  |
| PAGE UP   | PAGE       | : Down | GRA | PHIC-2           |
| HOME      | BACK       | PRIN   | т   | HELP             |
| Start) 📭  |            | Ż      | × E | ∰ 17 <b>:</b> 29 |

Click **GRAPHIC-1**]. The screen will display the waveform for one data stream item. See figure to left.

**Button descriptions:** 

[GRAPHIC-2]: to display tow data steam waveforms.

|            | DATA     | STREAM |           |
|------------|----------|--------|-----------|
| Clearance, | rear lef | it     |           |
| 0          |          |        |           |
|            | rear cer | nter   |           |
| left<br>1  |          |        |           |
| 0          |          |        |           |
| -1         |          |        |           |
| PAGE UP    | PAGE     | E DOWN | DIGITAL   |
| HOME       | BACK     | PRIN   | T HELP    |
| Start 📭    |          | ò      | × 🖽 17:29 |

Click **[GRAPHIC-2**] to display waveforms of two data stream items. It is convenient to make comparison between two correlative data stream items. See figure to left.

|                                | DATA :   | STREAM |              |          |
|--------------------------------|----------|--------|--------------|----------|
| Terminal 15                    |          |        | Not actuated |          |
| Reverse gea                    | n        |        | Sel          | ect      |
| Trailer mod                    | le       | ŝ      | YES          |          |
| Status, par                    | king aid |        | Act          | wated    |
| Clearance,                     | rear lef | t      | 0            |          |
| Clearance, rear center<br>left |          |        | 0            |          |
| Clearance,<br>right            | rear cen | ter    | 0            |          |
| PAGE UP                        | PAGE     | DOWN   | C            | RAPHIC-1 |
| HOME                           | BACK     | PRI    | VT           | HELP     |
| Start) 📭                       |          | -      | ¢.           | E 17:29  |

Click [**DIGITAL**] in the interface, the screen will display the real-time value of the data stream again, as shown in figure to left.

|             | SELECT D                                | ATA ITEM | 1       |
|-------------|-----------------------------------------|----------|---------|
| Terminal 15 | č.                                      |          | 8       |
| Reverse gea | r                                       |          | 2       |
| Trailer mod | e                                       |          |         |
| Status, par | king aid                                |          | 8       |
| Clearance,  | rear lef                                | t        |         |
| Clearance,  | rear cen                                | ter left |         |
| Clearance,  | rear cen                                | ter righ | t       |
| Clearance,  | rear rig                                | ht       |         |
| PAGE UP     | PAGE                                    | DOWN     | OK      |
| HOME        | BACK                                    | PRINI    | HELP    |
| Start) 🕞    | , i i i i i i i i i i i i i i i i i i i | ¢.       | E 17:28 |

| :          | SELECT DIA | G. FUNCTIO | ON      |
|------------|------------|------------|---------|
| Read faul  | t memory   |            |         |
| Clear fau  | lt memory  |            | 1       |
| Data stre  | am         |            | 8       |
| Identifica | ation      |            |         |
| 5          |            |            | e       |
| 1.5        |            |            |         |
| 3          |            |            |         |
| 3          |            |            |         |
|            |            |            |         |
| PAG        | E UP       | PAGE       | e down  |
| HOME       | BACK       | PRINI      | HELP    |
| Start) 다   | •          | ×          | E 17:28 |

| ECU IDENIIFY                                                                                                    |                                                                                         |  |  |
|----------------------------------------------------------------------------------------------------|-----------------------------------------------------------------------------------------|--|--|
| Park Distance<br>Part number<br>Hardware numbe<br>Coding index<br>Diagnosis inde<br>Bus index<br>Date of manuf.<br>Date of manuf.<br>Software numbe | Control (PDC)<br>8352279<br>er 10<br>00<br>ex 00<br>00<br>.,CW 19<br>.,Year 97<br>er 19 |  |  |
| OK                                                                                                    | PRIMI                                                                                   |  |  |
| t) rə                                                                                                    | -X- 📼 17:                                                                               |  |  |

## Version No.

#### home

Click **[dentification**] in the function menu. The screen will display the information on ECU version of park distance control system, as shown in figure to left.

| :          | ELECT DIA | G. FUNCTIO | 0N             |
|------------|-----------|------------|----------------|
| Read faul  | tmemory   |            |                |
| Clear fau  | lt memory |            | 2              |
| Data stre  | 300       |            |                |
| Identifica | ation     |            |                |
| 1          |           |            | 8              |
| i.         |           |            | 8              |
| 5          |           |            |                |
| 3          |           |            |                |
|            |           |            |                |
| PAG        | E UP      | PAGE       | DOWN           |
| HOME       | BACK      | PRIMI      | HELP           |
| Start) 다   | •         | ×          | <b>E</b> 17:28 |

Click  $\left[ \mathbf{OK}\right]$  button, the screen will display as shown in figure to left.

|            | SELECT DL  | AG. SYSTEM | 1              |
|------------|------------|------------|----------------|
| DME (Engir | e)         |            |                |
| EGS (Trans | mission)   |            |                |
| ABS (Antil | ock brake. | )          |                |
| SRS (Air b | ag)        |            | 8              |
| IHKA/IHKR  | (AC/heate  | r)         |                |
| IKE/IKI/KO | MBI        |            |                |
| EWS (Elec. | immobili   | ze system) | l I            |
| ZKE (Centr | al body e: | lectronic) | ĺ              |
| PAGE       | UP:        | PAGE       | : DOWN         |
| HOME       | BACK       | PRIMI      | HELP           |
| Start) 📭   |            | <u>ي</u>   | <b>E</b> 15:33 |

|           | CAR CI | ASSIS |         |
|-----------|--------|-------|---------|
| 3'/Z1_E30 |        |       |         |
| 3'/Z3_E36 |        |       |         |
| 3'_E46    |        |       |         |
| 5'_E28    |        |       |         |
| 5'_E34    |        |       |         |
| 5'_E39    |        |       |         |
| 6'_E24    |        |       |         |
| 7'_E23    |        |       |         |
| PAGE      | C UP   | PAGE  | e down  |
| HOME      | BACK   | PRIMI | HELP    |
| Start) 📭  |        | ×.    | ₩ 09:58 |